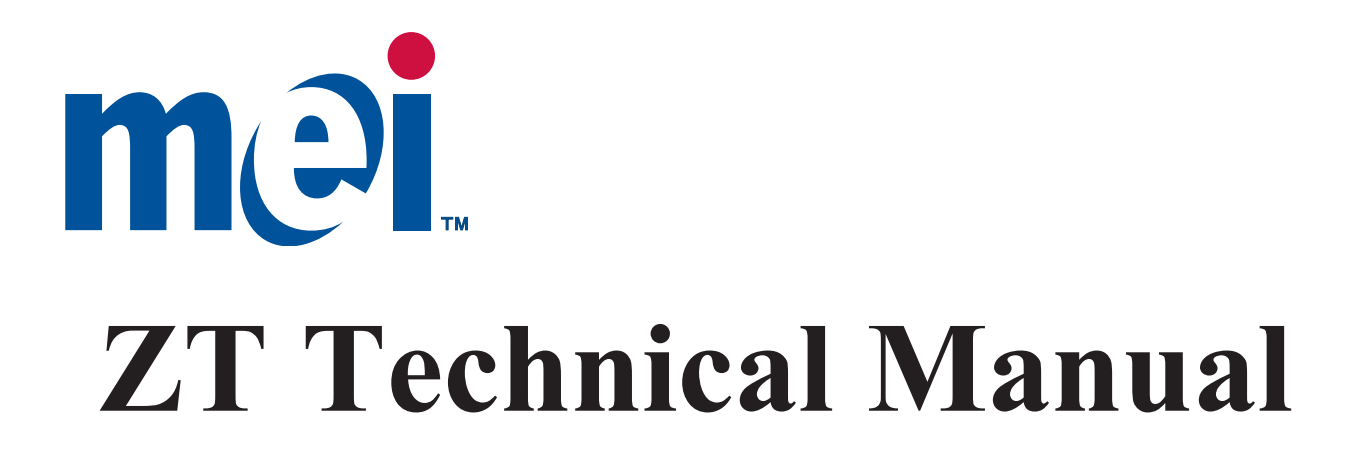

# **Bill Acceptor**

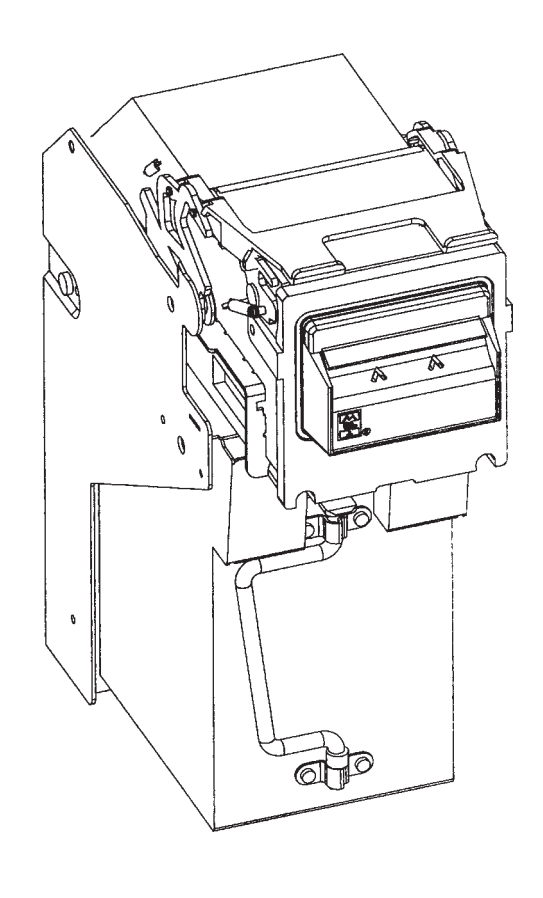

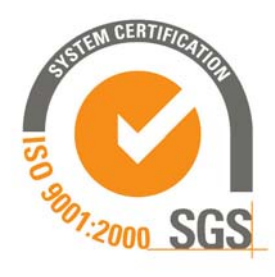

#### <sup>©</sup>Mars Inc. 2003 Printed in USA.

Part #251058101 G1

MEI is a trademark of Mars, Inc. Information is subject to change without notice. MEI has made every effort to ensure that the information in this document is accurate. However, we cannot be held responsible for any errors or omissions.

### TABLE OF CONTENTS

| Safety instructions                 | 4     |
|-------------------------------------|-------|
| Overview                            |       |
| Features of ZT Series Bill          | 5,6   |
| Model Number                        | 7     |
| Serial Number                       | 7     |
| ZT series Bill Acceptor Components  | 8     |
| Power/Voltage Specifications        | 8     |
| OPERATION                           |       |
| ZT Series Operating Modes           | 9     |
| Physical Operation                  | 10    |
| Description of ZT Processing States | 10-12 |
| RTU Removal and Installation        | 13,14 |
| Docking Station                     | 15    |

| SECTION FOR ZT1107 & ZT1200 SERIES                       |                              |  |  |  |
|----------------------------------------------------------|------------------------------|--|--|--|
| SWITCH CONFIGURATION (ZT1107 & ZT1200)                   |                              |  |  |  |
| Switch Locations                                         | 16                           |  |  |  |
| Bill Entry Guide Option Switch Positions                 | 17-19                        |  |  |  |
| Bill Option Switch Positions                             | 20                           |  |  |  |
| Mode Switch Positions                                    | 20                           |  |  |  |
| MODES (ZT1107 & ZT1200)                                  |                              |  |  |  |
| Interface Mode                                           | 21                           |  |  |  |
| Calibration Mode                                         | 21                           |  |  |  |
| Boot Mode                                                | 21                           |  |  |  |
| Test Mode                                                | 22                           |  |  |  |
| Coupon Mode                                              | 23                           |  |  |  |
| Coupon Configuration                                     | 23,24                        |  |  |  |
| Blank_(Coupon on paper copies)                           | 25                           |  |  |  |
| Last Five Bills Mode                                     | 26,27                        |  |  |  |
| Platform Bill Entry Guide Flash Mode                     | 28                           |  |  |  |
| Non-Platform Bezel Flash Mode                            | 28                           |  |  |  |
| Platform, Universal Bezel Pictures                       | 29                           |  |  |  |
| CONNECTORS AND HARNESSING (ZT1107 & ZT1200)              |                              |  |  |  |
| Bill Entry Guide Connector with Signal Pinout and        | 30                           |  |  |  |
| Mating Information                                       |                              |  |  |  |
| Cassette Present Switch                                  | 31                           |  |  |  |
| External RS 232 Connector with Signal Pinout and         | 31                           |  |  |  |
| Mating Connector information                             | Mating Connector information |  |  |  |
| Chassis Harness Termination Connector with Signal Pinout | 32                           |  |  |  |
| and Mating Connector information                         |                              |  |  |  |

### TABLE OF CONTENTS

| SECTION FOR ZT1100 SERIES (EXCEPT                   | 1107)   |  |  |
|-----------------------------------------------------|---------|--|--|
| MODES FOR ZT1100 Series (Except ZT1107)             |         |  |  |
| Interface Mode (Jumper Positions)                   | 33      |  |  |
| Calibration Mode (Jumper Positions)                 | 33      |  |  |
| Boot Mode (Jumper Positions)                        | 33      |  |  |
| Test Mode                                           | 34      |  |  |
| Calibration Mode                                    | 35      |  |  |
| CONNECTORS AND HARNESSING For ZT1100 Series (Except | ZT1107) |  |  |
| RTU Connectors                                      | 36      |  |  |
| Chassis Harness Termination Connector               | 37      |  |  |
| MAINTENANCE                                         |         |  |  |
| Cleaning and Clearing Jams                          | 38,39   |  |  |
| Cleaning the Optical Sensors                        | 40      |  |  |
| Clearing the Rear Bill Path Area                    | 41      |  |  |
| Clearing Jams in the Cashbox                        | 42      |  |  |
| Placing the Bill Acceptor Back in Service           | 43      |  |  |
| Calibration                                         | 44,45   |  |  |
| ANALYZER                                            | ,       |  |  |
| Inroduction of Analyzer version 1.0                 | 46      |  |  |
| Communications Tab                                  | 47      |  |  |
| Configuration Tab                                   | 48      |  |  |
| Audit Tab                                           | 49-53   |  |  |
| Flash Tab                                           | 54-56   |  |  |
| Sensor Tab                                          | 57      |  |  |
| TROUBLESHOOTING                                     |         |  |  |
| Troubleshooting Matrix                              | 58-60   |  |  |
| PARTS                                               |         |  |  |
| Bill Acceptor Assembly                              | 61      |  |  |
| Chassis Assembly                                    | 62,63   |  |  |
| Cassette Assembly                                   | 64,65   |  |  |
| Cassette Plastics Outer Assembly                    | 66,67   |  |  |
| Cassette Plastics Inner Assembly                    | 68.69   |  |  |
| RTU Assembly                                        | 70.71   |  |  |
| RTU Housing Assembly                                | 72.73   |  |  |
| Optics Housing Assembly                             | 74.75   |  |  |
| RTU Cover 67 - 72mm Assembly                        | 76 77   |  |  |
| FREQUENTLY ASKED OUESTIONS GLOSSARY                 |         |  |  |
| Frequently Asked Ouestion                           | 78-86   |  |  |
| SCHEMATICS                                          | 87-98   |  |  |

## **Safety Instructions**

Use the following safety guidelines to help protect your MEI Bill Acceptor from potential damage and to help ensure your own personal safety.

To help prevent electric shock and damage to your acceptor, follow all OEM machine safety procedures and use only MEI tested units, chassis, and harnessing. Always remove rings, watches and all metal jewelry when working with electronic machines because metal acts as a conductor.

Clean your acceptor with a dampened lint-free cloth using a mild soap solution. Never use petroleum-based cleaners, as they will permanently damage the acceptor.

## **Overview** -

MEI's ZT Series Acceptors are a high-security, low maintenance acceptor designed for gaming machines. ZT Series Acceptors combine ease of use and reliability to create a durable addition to your gaming machine.

### ZT1200

The ZT1200 Bill/Bar Code Acceptors are a family of stand-alone, high-security acceptors that accept currency and bar code documents over a wide range of electrical and environmental conditions. They can be used either indoors or in protected, temperature controlled environments.

Designed for a high rate of genuine bill acceptance and standard bar code decoding while maintaining security (resistance to a variety of frauds) these acceptors also include features such as:

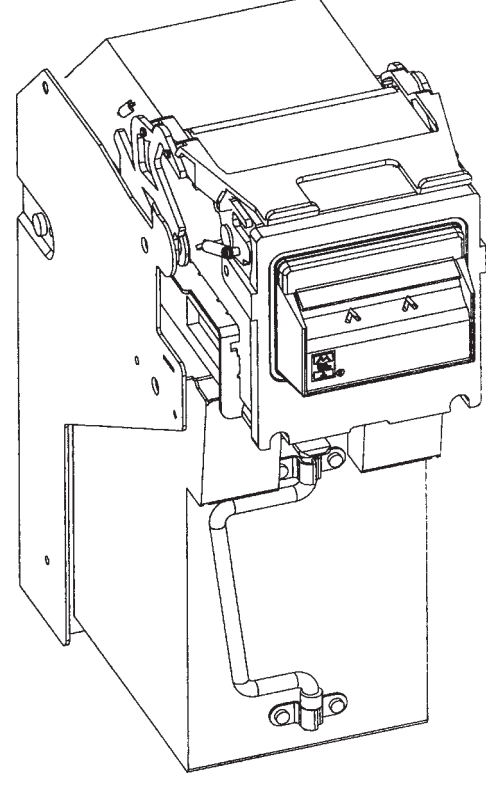

- bookmarks
- host calibration
- remote downloading of the acceptor's application software
- improved human interface
- a variety of bezel options

Operation of the ZT1200 is made easy by allowing the bill combinations to be selected from the on board option switches or externally via the electronic interface or via coupon. Two way acceptance of barcodes add to an already versatile acceptor that is able to accept bank notes four ways, or two ways. In addition, the ZT1200 application software can be designed for various countries' currency.

## Overview

The ZT1100 Bill Acceptor Series models are the predecessors to the

1200 Series. Providing the same high-security, low-maintenance,

durability and ease-of-use of the ZT1200 series, the ZT1100 series has similar functionality with fewer features.

### The ZT1100 Series lead the way for the ZT1200 by introducing:

- Superior optical sensing technology
- Docking capability
- Configuration coupons
- Performance data audit capability
- Four-way acceptance

#### ZT1100/ZT1200 Series Common Characteristics

- Flash downloadable EEPROM or Replaceable \*PROM
- Audit capability
- Four-way acceptance: bill in any direction
- Accepts \$1, \$2, \$5, \$10, \$20, \$50 and \$100s
- \*PROM units "P" units have Software EPROM located on the bottom of unit

#### Additional Features on the ZT 1200 Series

- No magnetic audio head
- Bar Code capability
- New Platform Bill Entry Guide

#### **Specifications**

Note: Specifications are subject to change without notice.

ZT Series Acceptor Power consumption

- •Standby: 3 Watts
- •Acceptance: 3 Watts Peak 30 Watts
- •Stacking: 40 Watts Peak 40 Watts

#### **Input Voltage**

•+12 to 40 VDC, +0%, -5%

Overview \_\_\_\_\_

### **Model Number**

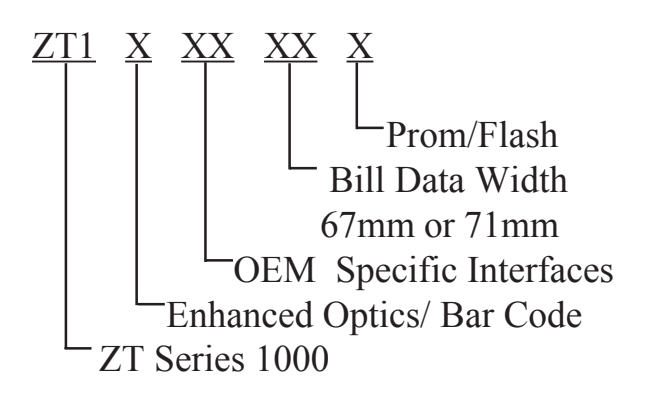

### **Serial Number**

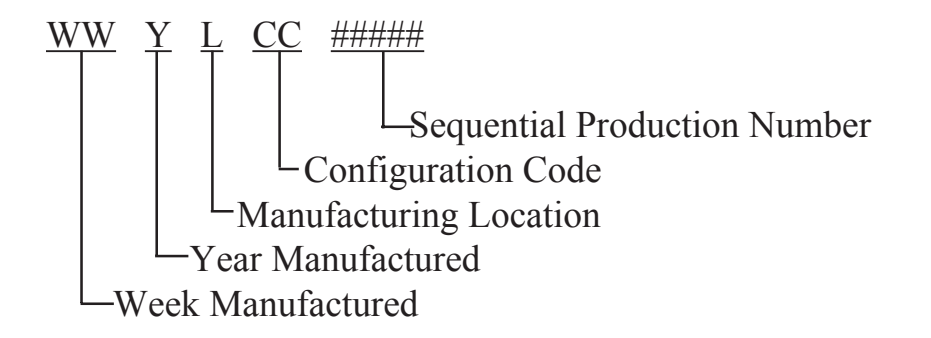

## Overview \_

Periodic maintenance improves the performance and extends the working life of any bill acceptor. Additional attention may be required if acceptance rates fall below normal or the bill acceptor becomes inoperable due to a jammed object.

### PARTS OF THE ZT SERIES BILL ACCEPTOR

The ZT Series consists of three main components.

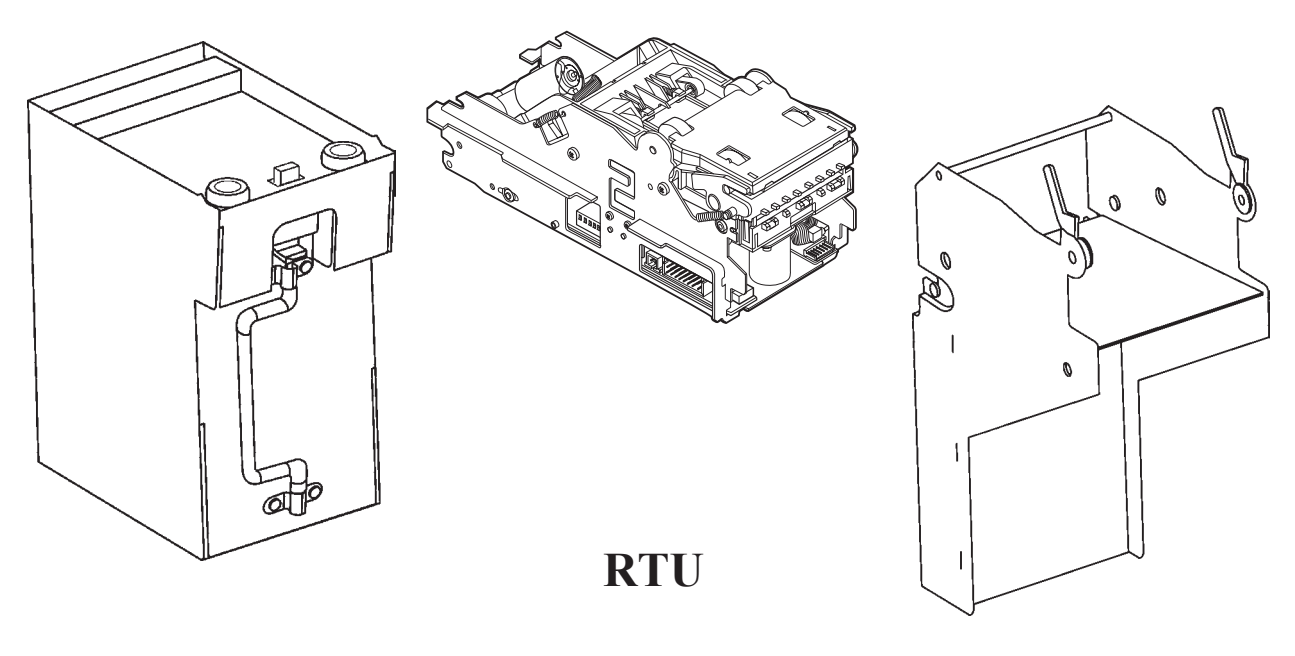

### Cashbox/LRC

Chassis

The RTU and Chassis are only interchangeable with other identical ZT series models. The Cashbox, however, is common to all ZT series models.

## Operation \_\_\_\_

The ZT1200 and ZT1100 Series acceptors operate on the same principle, using many of the same operating modes to achieve the goal of accepting and collecting currency. This section describes the Operating Modes and Physical Operation of the ZT Series. To access and configure the acceptor see the Configuration Section.

#### **ZT Series Operating Modes**

Knowing what each operating mode does is essential in understanding how to configure the ZT Series Acceptor to its desired specifications.

#### Boot

This mode is used to load new software into the flash memory. The unit will not accept bills or give credits while in this mode. See Configuration Section for flash procedure.

#### Interface

This is the normal operating mode of the ZT Series Bill Acceptor. While in this mode, the unit communicates with the host machine enabling credits to be issued after bill acceptance.

### Coupon

Default bill acceptance and security settings can be changed in this mode using the MEI Configuration Coupon in conjunction with the Bill Option Switch. See Configuration Section for coupon configuration.

### Calibration

In this mode the acceptor will draw in a piece of MEI calibration paper to calibrate the unit's data acquisition circuitry. See the Maintenance Section for calibration procedure.

### Test

Used in conjunction with MEI diagnostic software, this mode analyzes the performance of the acceptor and acquires historical data stored in EE PROM.

## Operation \_\_\_\_

### Last Five Bills (ZT1200 Only)

This mode is unique to the ZT1200 model. If the Platform Bill Entry Guide is connected and enabled it can display the last five bills inserted (last bill first). More details can be found in the modes section

on pages 26 and 27.

#### **Physical Operation**

The ZT Series uses a unique design that embeds the sensors under the smooth plastic bill path reducing jams, debris buildup and the need for cleaning because there are no complicated magnetic head or pinch rollers.

When a bill is inserted into the bill path, the sensors read the presence of a bill and attempts to pull it in. When the bill is in the bill path it goes into escrow mode, unless a jam or other error occurs, where the bill is validated then accepted or rejected. If the bill is accepted it is then sent to the stacker to be stacked. Once stacked, credits are sent to the host machine. Below are more detailed descriptions of each state that the acceptor enters during operation.

### **Description of the Current Processing States**

The acceptor communicates its status to the host machine based on the current processing state. When a bill or bar code document is inserted into the bill acceptor an action takes place and one of the following states is indicated.

- Idling
- Accepting
- Escrowed
- Rejected
- Stacking
- Jammed
- Cassette full
- Failure
- Stacked

#### Idling

The acceptor is not processing a bill or bar code document. It is waiting for one to be inserted.

## Operation \_\_\_\_

### Accepting

A bill or bar code document is normally being pulled into the Acceptor and has not yet reached the Escrow position (described next). If the document fails the validation tests, it is rejected.

#### Escrowed

This is a position where enough information has been retrieved from the bill or bar code document for the acceptor to make a decision on its validity and denomination. The entire document is inside the acceptor, out of the customer's hands, but is still in a position where it can be returned to the customer if needed.

*Note*: If a bill or bar code document appears to be in the Escrow position when power is applied, the acceptor will default to the Escrow mode.

#### Rejected

When a bill or bar code document fails the validation tests it is returned to the customer.

#### Stacking

The document has been accepted and now is moved from the escrow position toward a fully secured position past all of the acceptor's internal sensors. The acceptor will remain in this state until the bill or bar code document is successfully stacked or a jam occurs.

#### Jammed

The acceptor cannot successfully finish an operation such as stacking or returning the bill or bar code document.

#### **Cassette Full**

The acceptor cannot stack any additional bills or bar codes into the cassette. This indicates the cassette or magazine attached to the acceptor is full. The acceptor will disable and indicate an "out of service" condition (Out of service line is only active for NISR interface).

## Operation \_\_\_\_\_

### Failure

The acceptor has discovered some condition, other than those conditions listed above, which does not permit it to continue accepting bill or bar code documents. Typically, the acceptor has determined, after some attempts at error recovery, it can no longer accept currency. For example, the acceptor may determine one of its optical sensors has failed.

#### Stacked

The bill or bar code document is fully moved to a secure position within the acceptor. Credits should be issued to the machine.

### **ZT Series Acceptor Removal**

Now that you are familiar with the modes and states of operation, it is necessary to know how to remove and install the acceptor for configuration, maintenance and troubleshooting purposes.

### **RTU REMOVAL AND INSTALLATION**

### **RTU Removal**

- *Note:* Releasing the RTU will power down the unit. See the next section entitled "Docking Station" for details.
- 1. Pull forward on the release lever on top of the RTU. At the same time, pull forward on the RTU to its first locked position (about half-way out).
- 2. Again, pull forward on the release lever. Pull forward on the RTU to remove it from the Chassis.

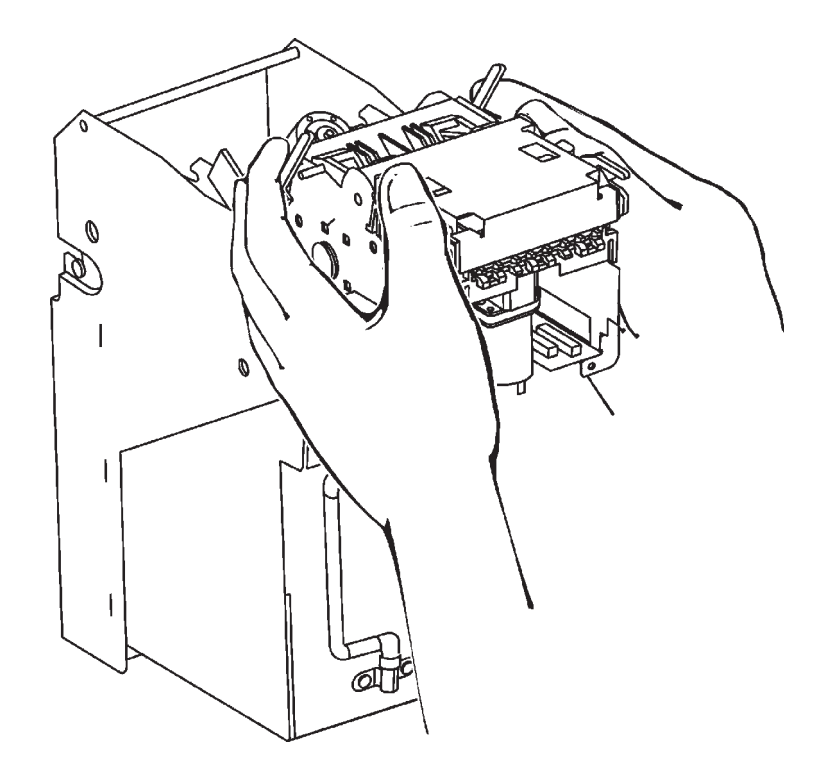

### **RTU REMOVAL AND INSTALLATION**

### **<u><b>RTU Installation**</u>

- *Note: Installing the RTU will power up the unit. See the next section entitled "Dock-ing Station" for details.*
- 1. Make sure all bill path access areas are latched closed.
- 2. Slide the RTU into the Chassis and push firmly to seat the unit. If the above steps are completed properly, the unit will perform a run-and-stack operation as if it were accepting a bill.

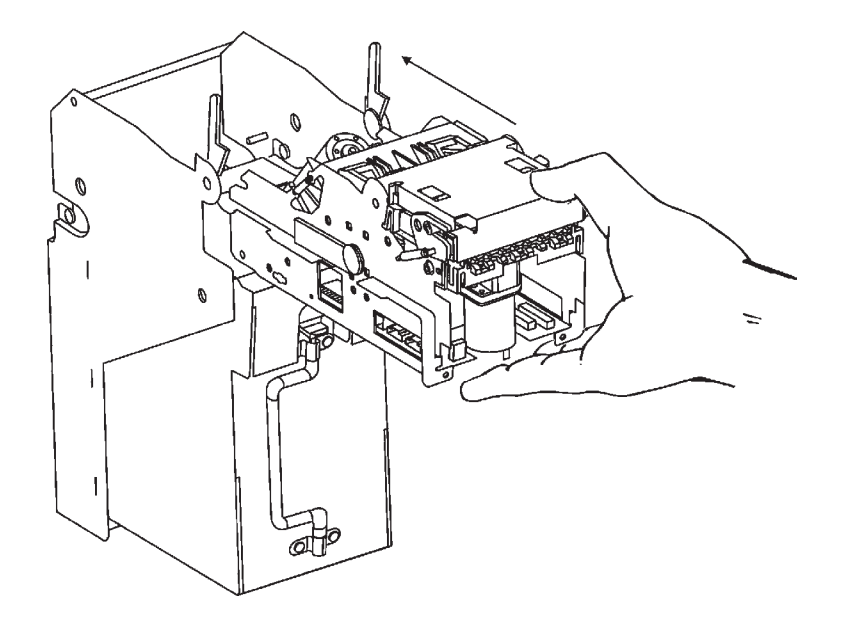

## **Operation**

### **Docking Station**

The ZT series is equipped with a Docking Station Harness. The Docking Station Harness allows the RTU to be fully removed from the Chassis, without disconnecting the harness from the RTU.

*Note:* With the host machine connections made and power on, releasing the RTU will power down the unit. Fully installing the RTU will power up the unit. Always refer to the machine OEM install guide when connecting power to the RTU.

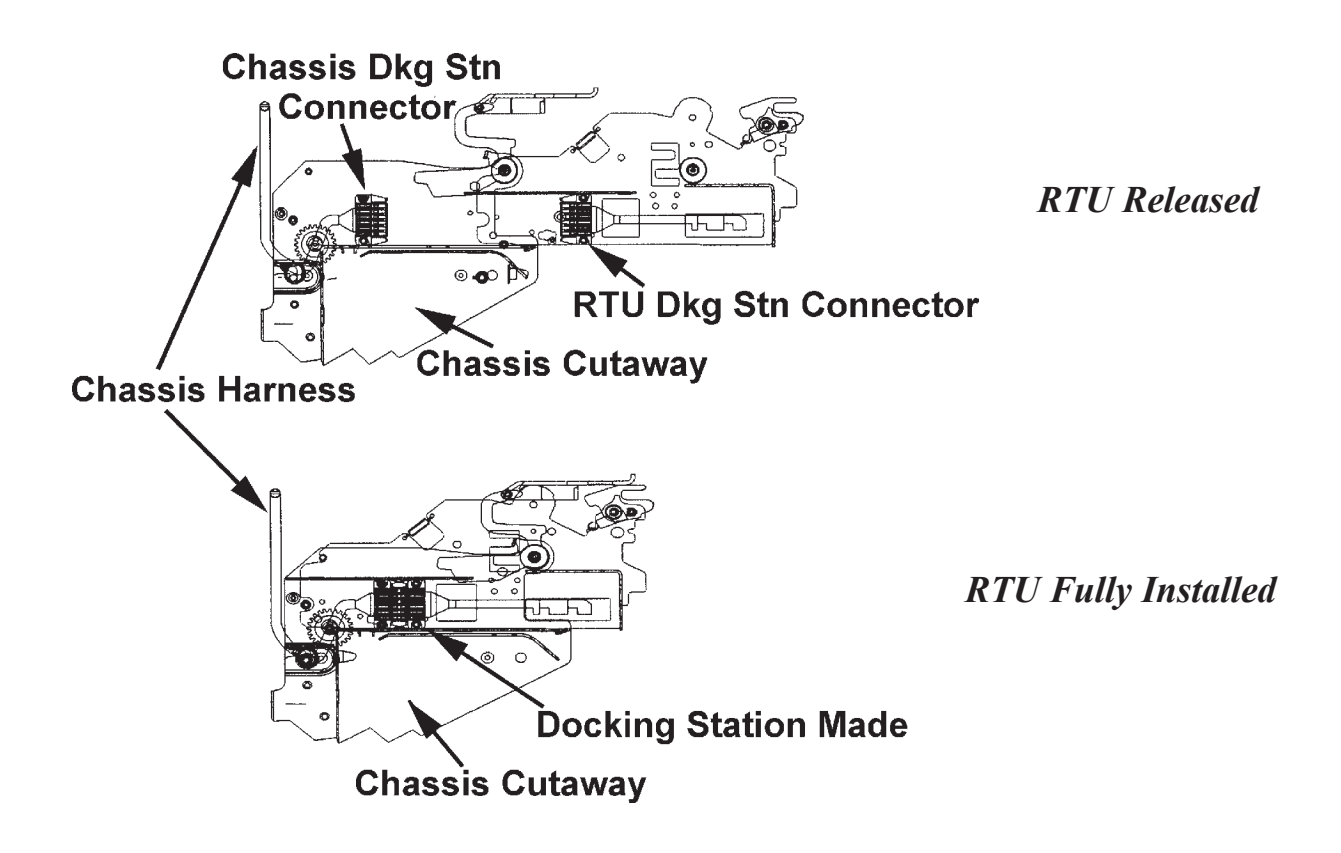

## Switch Configuration (For ZT1107 & ZT1200)\_

The versatility of the ZT Series Acceptors require the user to set the acceptor to the specific configuration needed. Configuration is accomplished via jumpers or switches depending on the model.

Jumpers are used on ZT1100 models except the ZT1107 (See page 35). Switches are used for ZT1107 & ZT1200 series models (Shown below).

### Switch Locations (For ZT1107 & ZT1200)

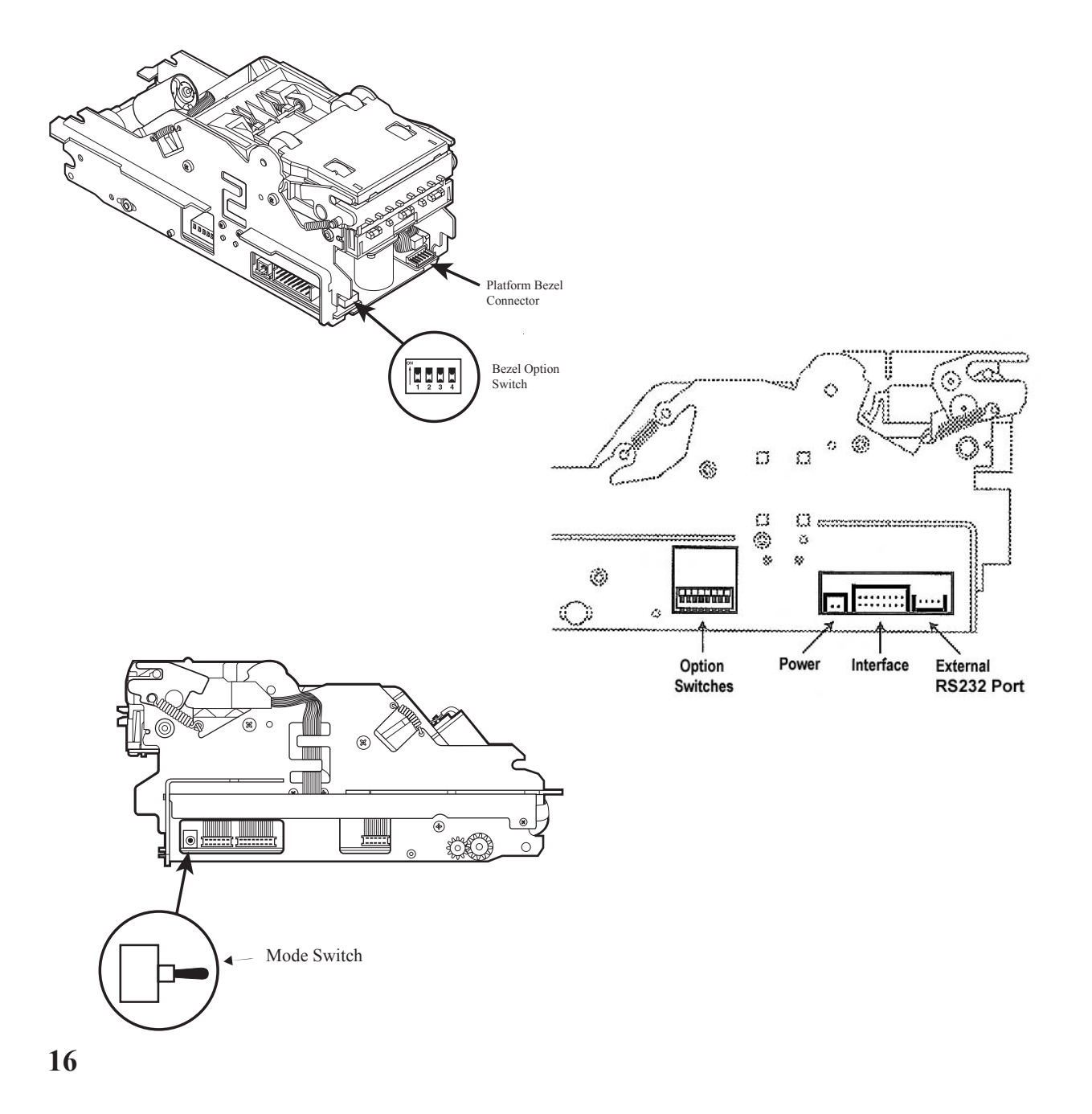

## Switch Configuration (For ZT1107 & ZT1200)

### **Bill Entry Guide Option Switch Positions**

*The Bill Entry Guide Option Switch settings are used to control the different bezel options. Table 1 describes the dip switch settings.* 

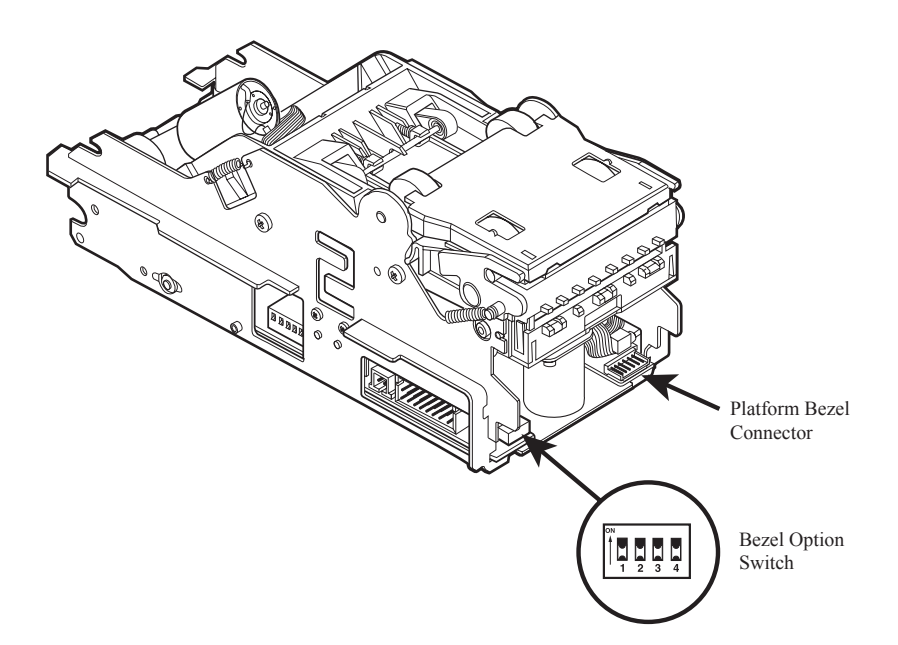

| Switch | On                           | Off                        |                              |
|--------|------------------------------|----------------------------|------------------------------|
| 1      | Test Mode                    | Default to<br>Mode Switch. |                              |
| 2      | Reserved                     | Reserved                   |                              |
| 3      | Non-Platform<br>Bezel        | Platform<br>Bezel          |                              |
| 4      | Bezel Flash<br>Mode Disabled | Bezel Flash<br>Mode        | (For Platform Bezel<br>Only) |

## Switch Configuration (For ZT1107 & ZT1200)\_\_\_\_\_

#### Switch 1 - Test Mode Enable

With this switch in the ON position, the acceptor is in the test mode. This mode allows testing of the unit without the host machine issuing credits. It is used in conjunction with MEI diagnostic software to analyze the performance of the acceptor and acquire historical data from it.

*Caution*: When the bezel switch one is on, bills are accepted but no credits are applied by the host machine. Make sure to reset switch one to the OFF position before placing the acceptor back in service.

#### Switch 2 - Reserved

#### Switch 3 - Platform Bill Entry Guide Feed Mode

With this switch in the ON position, if a bill is rejected it does not have to be withdrawn clear of the front sensors for the acceptor to attempt to draw it in again. The bill is released completely by the wheels on a reject. With this switch in the OFF position, a bill is held by the wheels on a reject, and needs to be withdrawn completely from the mouth of the acceptor and reinserted before it will be drawn in again. If the bill is not withdrawn in a few seconds, the transport motors will run in reverse to release the bill.

#### Switch 4 - Platform Bill Entry Guide Flash Mode

With this switch in the OFF position and the acceptor in service and enabled, the platform bezel operates in the following manners:

Standby: In the normal operations mode, the chevron will build from the back to the front, in sequence, in essence pointing into the mouth of the bill acceptor. The sequence will build at 0.5 second intervals, building the complete chevron in 2 seconds. The sequence will then repeat.

Busy / Disabled: The red LED on solid indicates the unit is busy or out of service.

## Switch Configuration (For ZT1107 & ZT1200)\_

Diagnostic Codes: A flashing red LED means that there is a fault. The red LED will flash at a rate of 0.5 Hz. The particular fault is then indicated by the green runway LEDs flashing at a rate of 2 Hz. The widest row closest to the user is row number one and the row farthest away (single triangle) is row number four. The four error messages are:

- Row number 1 lit Hardware fault
- Row number 2 lit Stacker full
- Row number 3 lit Jam in the stacker
- Row number 4 lit Jam in the currency channel

With this switch in the ON position and the acceptor in service and enabled, the platform bill entry guide operates as follows:

- Standby: All lights in the chevron are on continuously.
- Busy / Disabled: All lights are out; the bezel is dark.
- Diagnostic Codes: The same as above.

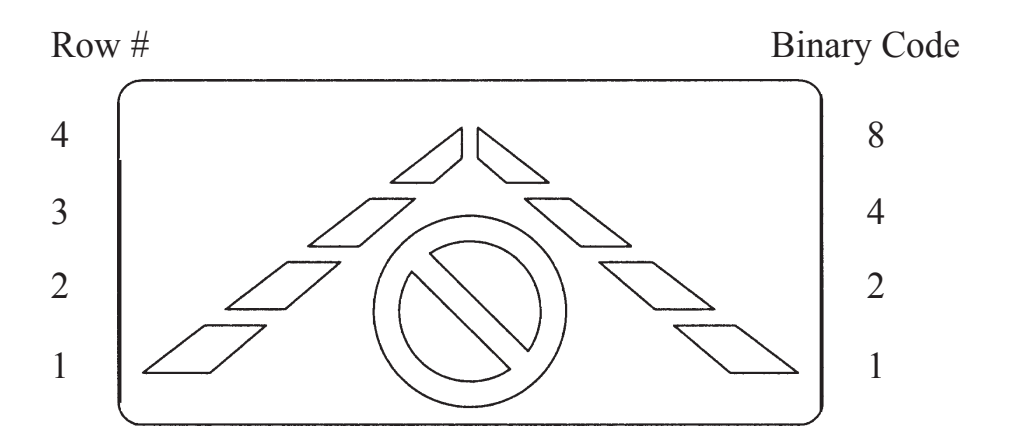

## Switch Configuration (For ZT1107 & ZT1200)\_\_\_\_

### **Bill Option Switch Positions**

Bill Option Switch settings are used to enable or disable individual bill denomination acceptance as well as bill direction acceptance and coupon mode.

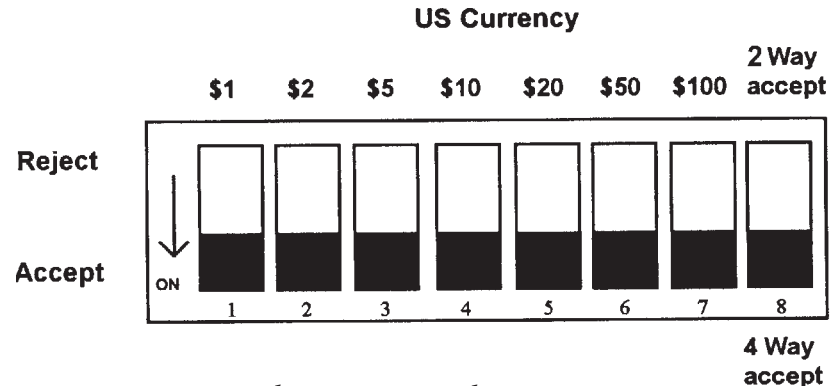

Note: 1) Two-way acceptance mode is portrait side up. 2) For V.2.08 IGT Neplex & V.2.80 or later EBDS/NISR software, switch 8 is used to enable/disable barcode coupon acceptance.

### **MODE SWITCH POSITIONS**

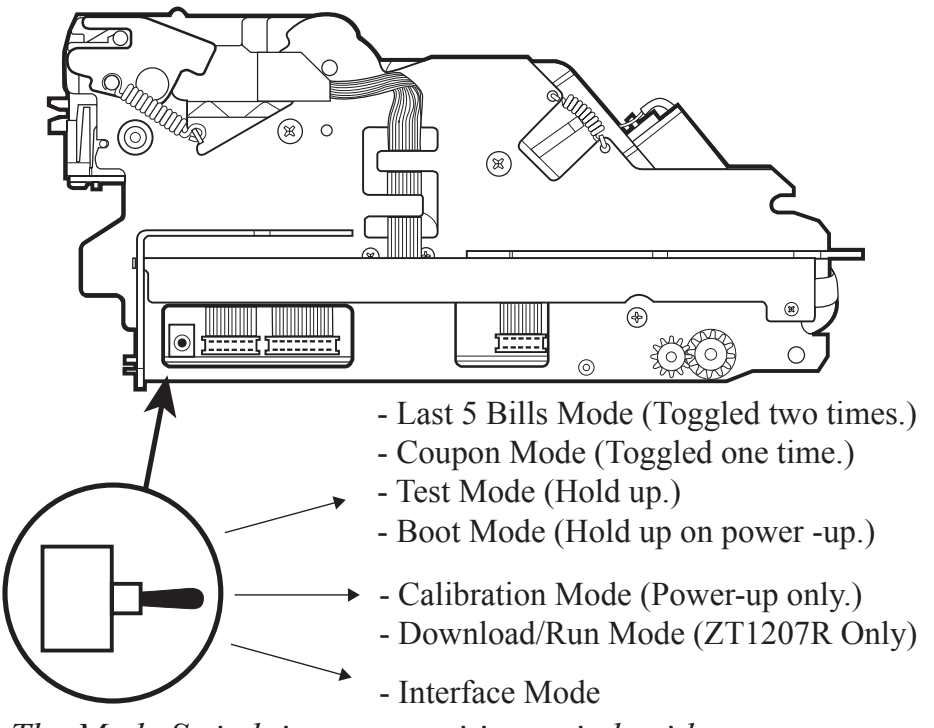

The Mode Switch is a two position switch with momentary action.

## Modes (For ZT1107 & ZT1200)\_\_\_\_

### Interface Mode (Normal operating mode).

This mode is selected by placing the Mode Switch to the down position. Interface Mode is the normal operating mode of the ZT Bill Acceptor. This allows the unit to communicate with an installed machine so that it may accept bills and give credits.

### **Calibration Mode**

This mode is selected by placing the Mode Switch to the middle position and cycling power. After the calibration is successfully completed the ZT Bill Acceptor will automatically return to Interface Mode (Normal Run Mode). Refer to the section entitled "Calibration" for more details on calibrating a ZT Bill Acceptor.

### **Boot Mode**

This mode is selected by holding the Mode Switch in the up position while cycling power to the ZT Bill Acceptor. Boot Mode is a special mode which is reserved for factory use and field software upgrades. The unit will not accept bills when in this mode. To exit Boot Mode return the Mode Switch to the Interface Mode position (Normal Run Mode) and cycle power.

Note: MEI recommends that the Mode Switch be returned to the Interface Mode position (Normal Run Mode) after calibrating the unit. (Except ZT1207R, leave mode switch in middle position).

## Modes (For ZT1107 & ZT1200)\_\_\_\_

### **Test Mode**

A mode is available on both the ZT1100 & ZT1200 which will allows testing of the ZT unit without having to communicate through an interface to the host machine. This mode is very useful for troubleshooting and other stand-alone testing of the bill acceptor.

### **To Enter Test Mode**

- 1. Power up the ZT1200 in "Interface Mode". (See page 20), under "Mode Switch Positions" in the Switch Configuration section.)
- 2. After the unit performs a brief motor operation (with no interface detected) or a run-and-stack operation(when an interface is detected), wait at least an additional 10 seconds before performing the next step.
- *3. Hold the Mode Switch in Test Mode Position (See page 20). The ZT will perform a run-and-stack.*
- 4. The ZT1200 will now accept and stack bills, BUT NO CREDITS WILL BE ISSUED ON THE HOST MACHINE.

*Note: The cashbox must be in place for bill acceptance.* 

#### **To Exit Test Mode**

- 1. Release the Mode Switch and return it to the Interface(Normal) run mode (See page 20).
- 2. Remove RTU
- 3. *Replace RTU, unit will perform a brief motor operation (with no interface detected) or a run-and-stack operation (when an interface is detected).*
- 4. The unit is now ready for use.

## Modes (For ZT1107 & ZT1200)\_\_\_\_ **Coupon Mode (ZT1200)**

This mode is selected by toggling the Mode Switch to the up position. This mode allows the default settings to be changed in the ZT Bill Acceptor. These setting are used when switches 1-7 are in the OFF position on Bill Option Switch. The factory default Coupon Settings are \$1, \$2, \$5, \$10, \$20, \$50, and \$100's enabled with four way acceptance. Coupon Mode will only allow a one time try for coupon configuration. After an attempt, the ZT Bill Acceptor will automatically return to Interface Mode

- Turn Bill Option switches #1 thru 7 to the OFF position 1 (See Page 20).
- 2 Install RTU into machine, the unit will perform a brief motor operation (with no interface detected) or a run-and-stack operation (when an interface is detected).
- 3. To enter the coupon mode, toggle the Mode Switch to the up position one time (See Page 20). The motor will pulse in reverse to indicate coupon configuration mode.

### **COUPON CONFIGURATION**

- 1. Paper copies of this Manual will have a usable coupon on page 24. Electronic copies of the coupon are **not** usable. If you have a coupon, you may make copies only with a standard, carbon-based, non-color copier. Copies of the coupon are usable if cut to match the size of the attached coupon.
- 2 Fill out the coupon using a #2 pencil to fill in the blocks for desired options. For correct operation, all 8 lines must be completed. Fill in only one block per line. Do not mark the back of the coupon.
- 3. Complete lines 1 thru 7 to enable desired bill denominations. Fill in one block for each denomination. Standard security enables maximum bill acceptance. High security may be desired for locations where a higher level of discrimina tion is desired. OFF will reject bills of the selected denomination.
- Complete line 8 to enable desired bill direction. Enable 1 or 2 way face up, or 4. 4 way acceptance (which allows acceptance in all directions).

## Modes (For ZT1107 & ZT1200)\_\_\_\_\_

### **INSERT COUPON AND VERIFY SETTINGS WERE ACCEPTED**

# **ACCEPTED:** If the coupon is accepted, it will be held in escrow mode for about 3 seconds then returned.

**REJECTED:** If the coupon is rejected, it will be immediately returned. If rejected, review instructions or try new coupon.

### **TO RETURN TO NORMAL OPERATION**

After the coupon is accepted and returned the unit will return to normal operating mode. The coupon settings will now be used to configure the unit.

If the coupon is used to configure security only.

- 1. Remove RTU.
- 2. Change Bill Option Switches to their orginal posititon (Page 20).
- 3. Re-install the RTU.

## Modes (For ZT1107 & ZT1200)\_\_\_\_\_

ZT 1200 Series Coupon

## Modes (For ZT1107 & ZT1200)\_ LAST FIVE BILLS MODE

In this mode the ZT1200 with the use of the Platform Bezel can display the last five bills inserted (last bill first) through the flashing bezel LEDs. The rows are used in binary form to encode the bill type.

| Denomination | Bill Type | Binary<br>Code |
|--------------|-----------|----------------|
| \$1          | 1         | 0001           |
| \$2          | 2         | 0010           |
| \$5          | 3         | 0011           |
| \$10         | 4         | 0100           |
| \$20         | 5         | 0101           |
| \$50         | 6         | 0110           |
| \$100        | 8         | 1000           |

### **PLATFORM BEZEL**

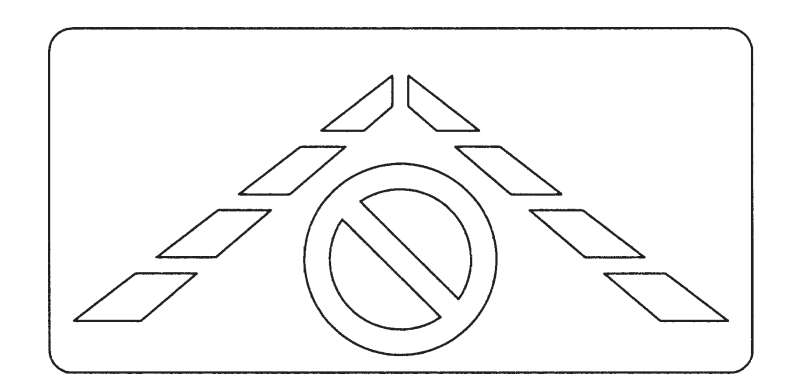

## Modes (For ZT1107 & ZT1200)\_\_\_\_

### LAST FIVE BILLS MODE

### To Enter Last Five Bills Mode

- 1. Toggle the Mode Switch two times in the up position without cycling power to the ZT Bill Acceptor. (See Page 20.)
- 2. The last five bills inserted will be displayed, last bill first. For example, if the last bill inserted was a ten, the lights in row three would light up signifying Bill Type 4 (See Page 26). If the last bill inserted was a twenty, the lights in both row one and three would light up signifying Bill Type 5 (See Page 26). If the last bill was unknown, (i.e. stacked without credit) all lights will light up.
- 3. After the first bill is displayed for 0.5 seconds, the bezel will go dark for 0.5 seconds, then display the bill type for the next to last bill inserted. The cycle repeats through the last five bills, then the unit is dark for a full second before the cycle repeats.
- *Note: The Last Five Bills Mode memory can be reset by cycling power to the ZT Bill Acceptor.*

### **To Exit Last Five Bills Mode**

1. Return the Mode Switch to the Interface Position. (See Page 20.)

*Note: The ZT1200 will automatically return to Interface Mode after a bill is inserted.* 

## Modes (For ZT1107 & ZT1200)\_\_\_\_ PLATFORM BEZEL FLASH MODE

This mode is a function of the Platform Bezel (Page 26) and can be selected by putting Bezel Option Switch 4 to the OFF position. (Page 17). In this position the Platform Bezel will operate as follows:

**Standby:** In the normal operations mode, the chevron will build from the back to the front, in sequence, in essence pointing into the mouth of the bill acceptor. The sequence will build at 0.5 second intervals, building the complete chevron in 2 seconds. The sequence will then repeat.

**Busy / Disabled:** The red LED on solid indicates the unit is busy or out of service.

**Diagnostic Codes:** A flashing red LED means that there is a fault. The red LED will flash once every two seconds. The particular fault is then indicated by the green runway LEDs flashing at a rate of twice a second. The widest row closest to the user is row number one and the row farthest away (single triangle) is row number four. The four error messages are:

- \* Row number 1 lit Hardware fault
- \* Row number 2 lit Stacker full
- \* Row number 3 lit Jam in the stacker
- \* Row number 4 lit Jam in the currency channel

### NON-PLATFORM BEZEL FLASH MODE

This mode is a function of the Platform Bill Entry Guide (Page 26) and can be selected by putting Bill Entry Guide Option Switch 4 to the ON position (See Page 17). In this position the Platform Bezel will operate as follows:

Standby: All lights in the chevron are on continuously.

Busy / Disabled: All lights are out; the bezel is dark.

**Diagnostic Codes:** The same as above.

## Modes (For ZT1107 & ZT1200)\_\_\_\_ BILL ENTRY GUIDE FLASH MODE

### **PLATFORM BILL ENTRY GUIDE**

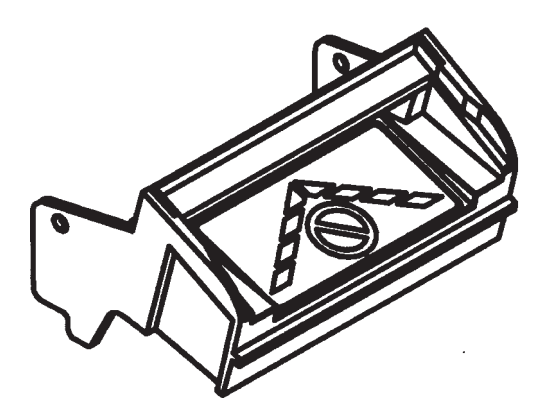

### **NON-PLATFORM BILL ENTRY GUIDE**

### **UNIVERSAL BILL ENTRY GUIDE**

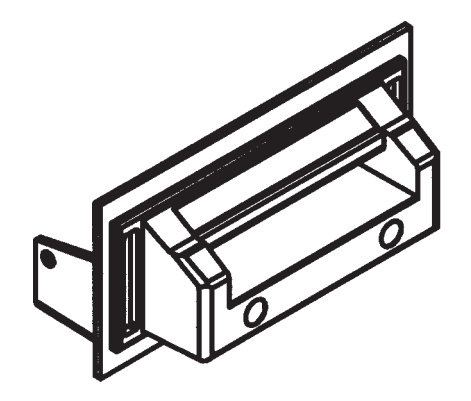

## Connectors and Harnessing (ZT1107 & ZT1200)\_\_\_\_

**Bill Entry Guide Connector** 

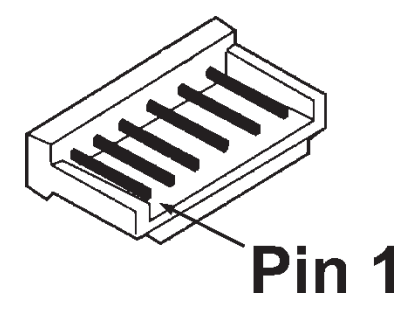

**Signal Pinout** 

| Pin # Function | <b>Pin # Function</b> |
|----------------|-----------------------|
| 1 GROUND       | 4 +10 VDC             |
| 2 BEZ1_OUT     | 5 BEZ2_OUT            |
| 3 CASS_MEM     | 6 GROUND              |

### **Mating Connector Information**

Connector with Female IDC Pins: AMP #173977-6

## Connectors and Harnessing (ZT1107 & ZT1200)\_\_\_\_

### **Cassette Present Switch**

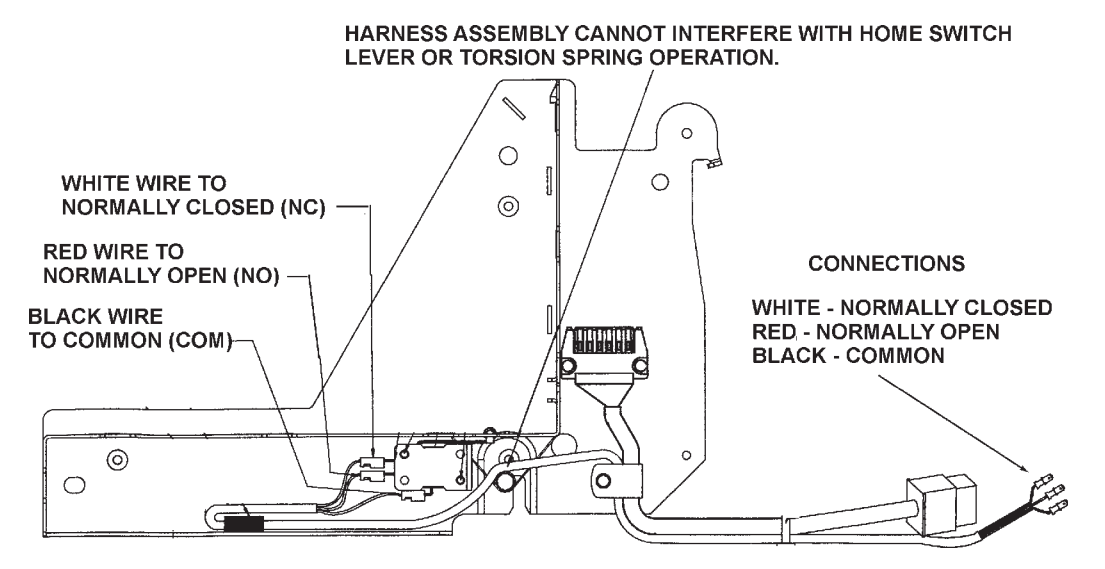

### **External RS232 Connector**

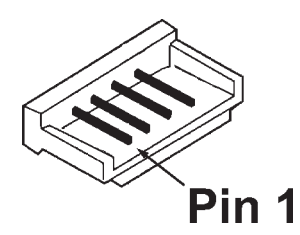

| Signal Pinout                                                     |                                       |        |                              |
|-------------------------------------------------------------------|---------------------------------------|--------|------------------------------|
| Pin#                                                              | Function                              | Pin#   | Function                     |
| 1<br>2                                                            | TXD-2<br>5V OUT                       | 3<br>4 | RXD-2<br>GND                 |
| Mating Connector Information                                      |                                       |        |                              |
| Preloaded with Insulation<br>Displacement Receptacle AMP#173977-4 |                                       |        |                              |
|                                                                   | or<br>Connector Housing<br>Female Pin |        | AMP#175778-4<br>AMP#175161-1 |

## **Connectors and Harnessing (ZT1107 & ZT1200)** Docking Station (continued)

### **Chassis Harness Termination Connector**

Standard ZT1200 units, with docking station, will have a Chassis Harness that terminates with a 12 Pin Connector. Please see below for signal pinout and mating connector information.

| Signal Pinout |      |                  |      |                 |
|---------------|------|------------------|------|-----------------|
|               | Pin# | Function         | Pin# | Function        |
|               | 1    | CASSETTE PRESENT | 7    | NISR_INTERRUPT  |
|               | 2    | BEZ_LED_OUT      | 8    | LED_SUPPLY      |
|               | 3    | NISR_SEND        | 9    | TXD/CREDIT      |
|               | 4    | OUT_OF_SERVICE   | 10   | OPT_RXD/ACC_EN  |
|               | 5    | GROUND           | 11   | POWER 12-40 VDC |
|               | 6    | RS232 RXD        | 12   | RS232 TXD       |
|               |      |                  |      |                 |

#### **Mating Connector Information**

*Connector: AMP Cap* #172333-1 *Male Pins: AMP Pin* #170360-1 or #170364-1

*Note:* Some ZT1200 units may have Chassis Harness termina tion connectors that are "OEM-Specified." Please refer to the host machine manual for pinout and connector information.

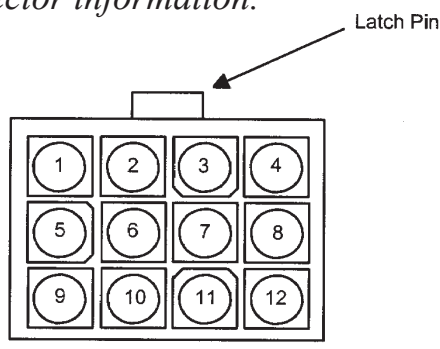

12 Pin Chassis Docking Station Connector (End View)

## Modes For ZT1100 (Except 1107)\_

### Mode Jumper Positions

Interface Mode (Normal operating mode).

This mode is the normal operating mode of the ZT1100 Bill Acceptor. This allows the unit to communicate with the machine that it is installed in so that it may accept bills and give credits.

Calibration/Test Mode

This mode is used when calibrating the unit or performing bill testing.

Refer to the section entitled "Calibration" for more details on calibrating the ZT1100. Refer to the section entitled "Test Mode" for more information on using the test function.

### Boot Mode

The ZT1100 can be placed in a special boot mode which is reserved for factory use, and field software upgrades. The unit will not accept bills or give credits when in this mode.

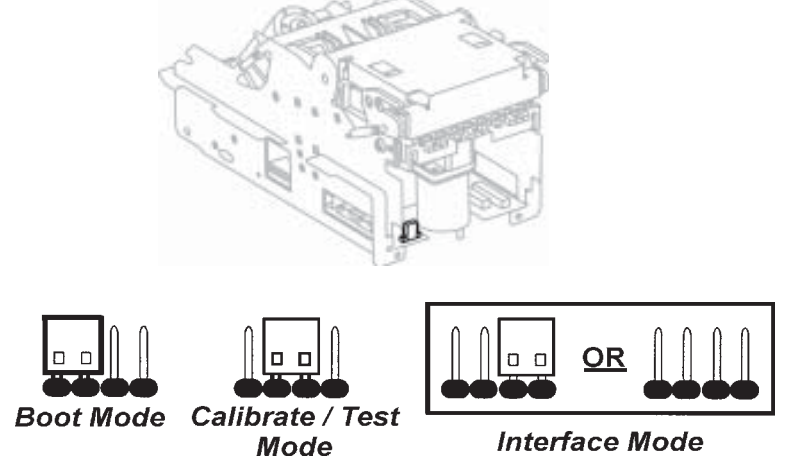

## Modes For ZT1100 (Except 1107)\_\_\_\_\_

### TEST MODE

A mode is available on the ZT1100 which will allow testing of the unit without credits being communicated to the host machine. This mode is very useful for troubleshoot-ing and other stand-alone testing of the bill acceptor.

### **To Enter Test Mode**

- 1. Power up the ZT1100 in "Interface Mode". (See diagram on previous page)
- 2. After the unit performs a run-and-stack operation, wait at least an additional 10 seconds before performing the next step.
- 3. Place the mode jumper in Test Mode. (See diagram on previous page)
- 4. The ZT1100 will now accept and stack bills, *BUT NO CREDITS WILL BE ISSUED ON THE HOST MACHINE.*

Note: The cashbox must be in place for bill acceptance.

### <u>To Exit Test Mode</u>

- 1. Remove RTU.
- 2. Remove the mode jumper or move the jumper to Interface Mode. (See heading entitled "Mode Jumper Positions" on previous page)
- 3. Replace RTU, unit will do a run-and-stack.
- 4. The unit is now ready for use.

## Modes For ZT1100 (Except 1107)\_\_\_\_

### CALIBRATION

A calibration of the ZT1100 Bill Acceptor may need to be performed after certain maintenance procedures. Those procedures that require it will explicitly state that a calibration must be performed. As a general guide, any disassembly of the ZT1100 must be followed up with a calibration.

Materials Required - Mars ZT Calibration Kit - Part Number 251061008

- 1. Power down the ZT1100 unit.
- 2. Move the calibration jumper to the calibration position. Refer to the section entitled "Connectors and Harnessing" in the back of this manual for details on your specific model.
- 3. Apply power to the ZT1100 unit.
- 4. Insert a piece of Mars calibration paper into the bezel of the ZT1100 and allow the unit to draw the paper in.
- 5. After a few seconds, the calibration paper will be rejected.
- 6. Remove the calibration paper from the bezel.
- 7. The RTU will perform a "run and stack" operation if the calibration was accepted. If the unit does not perform a "run-and-stack", the calibration data was not accepted. In this case the calibration paper must be re-fed.
- **Note:** If after several attempts the unit does not perform a ""run-and-stack"", the unit may require additional service.

8. Allow the ZT1100 unit to idle for at least 20 seconds following the run-and-stack operation. Make sure that all bills, calibration paper or other objects are removed from the bezel during this period.

9. Power down the ZT1100 unit and remove the mode jumper.

10. Power up the unit. A run-and-stack operation will be performed if ready for service.

## Connectors and Harnessing ZT1100 (Except 1107)\_

#### **RTU Connectors**

Connector placement and pinout information is shown below.

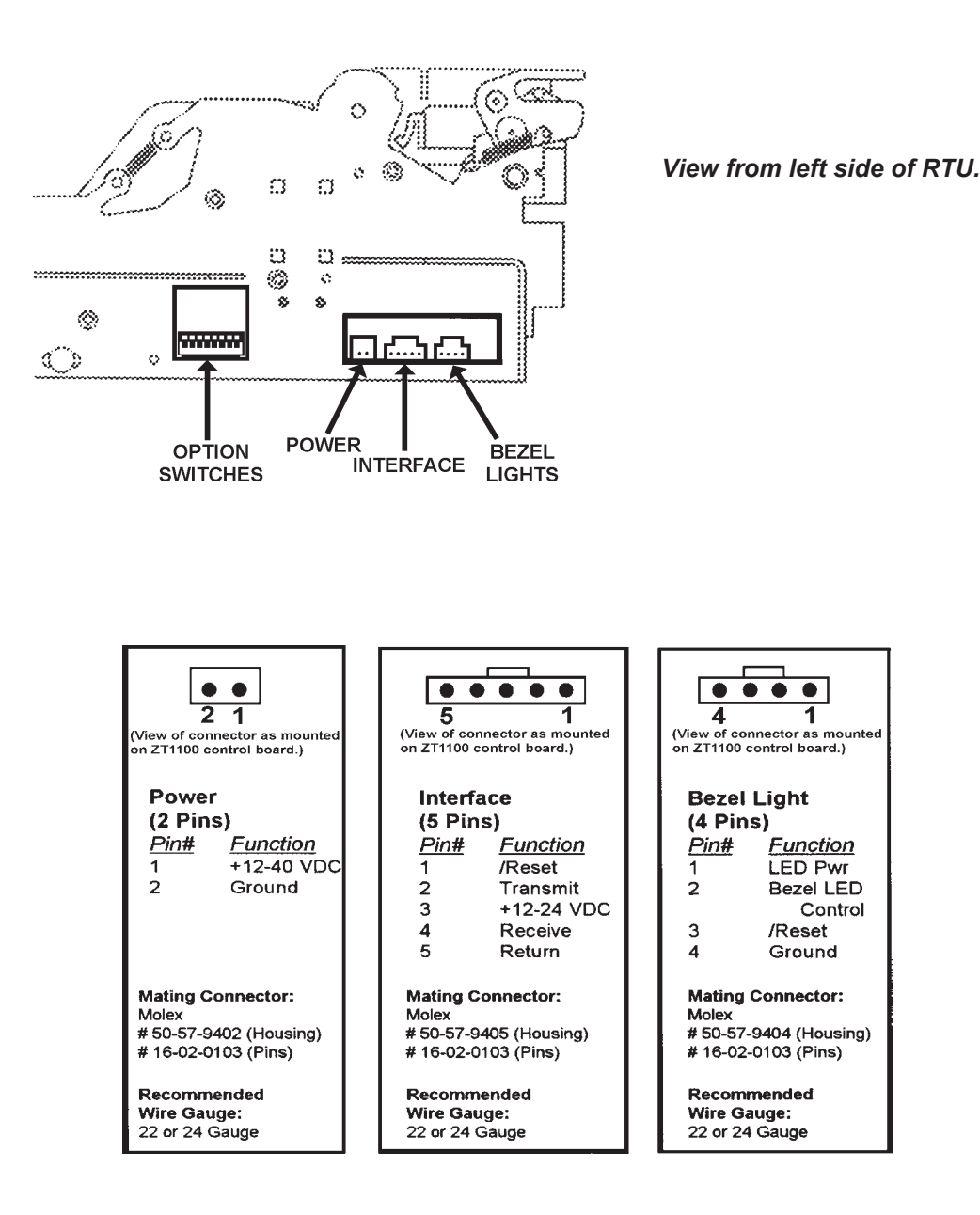
# Connectors and Harnessing ZT1100 (Except 1107)\_

Docking Station (continued)

#### **Chassis Harness Termination Connector**

Standard ZT1100 units, with docking station, will have a Chassis Harness that terminates with a 12 Pin Connector. Please see below for signal pinout and mating connector information.

| Pin# | Function               | Pin# | Function               |
|------|------------------------|------|------------------------|
| 1    | /Reset                 | 7    | Ground (Optional)      |
| 2    | Bezel LED Control      | 8    | Bezel LED Pwr (Output) |
| 3    | +12-24 VDC (Opto Pwr)  | 9    | Transit Data           |
| 4    | Return (Opto GND)      | 10   | Receive Data           |
| 5    | Ground (ZT Pwr)        | 11   | +12-40 VDC (ZT Pwr)    |
| 6    | /Reset (Opto-Isolated) | 12   | No Connect             |

| Connector: | AMP Cap #172333-1                |
|------------|----------------------------------|
| Male Pins: | AMP Pin # 170360-1 or # 170364-1 |

*Note:* Some ZT1100 units may have Chassis Harness termination connectors that are "OEM-specified". Please refer to the host machine manual for pinout and connector information.

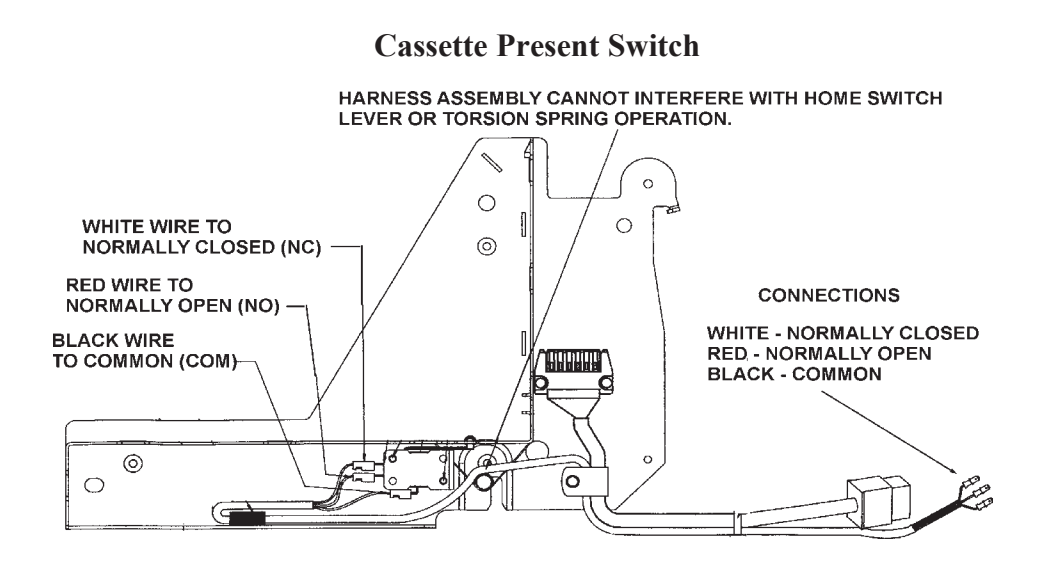

## Maintenance \_\_\_\_

Periodic maintenance improves the performance and extends the working life of any bill acceptor. Additional attention may be required if acceptance rates fall below normal or the bill acceptor becomes inoperable due to a jammed object.

### **CLEANING AND CLEARING JAMS**

#### Before you start

Periodic cleaning or clearing of the RTU, Chassis or Cashbox (Picture on page 8) may be required to properly maintain the unit. Read these instructions completely before starting work.

#### **Disconnect Power**

Disconnect the power from the bill acceptor before starting work. This will keep the motors from running while clearing or cleaning the unit. Refer to the appropriate section of this manual for power connector locations for your specific model.

### Release the RTU from its normal operating position

Pull forward on the release lever to free the RTU from the Chassis and pull it to the first locked position (about half-way out). Refer to the picture below for details.

**Note:** Releasing the RTU will power down the unit. See the section entitled "Docking Station" (Page 15) for details.

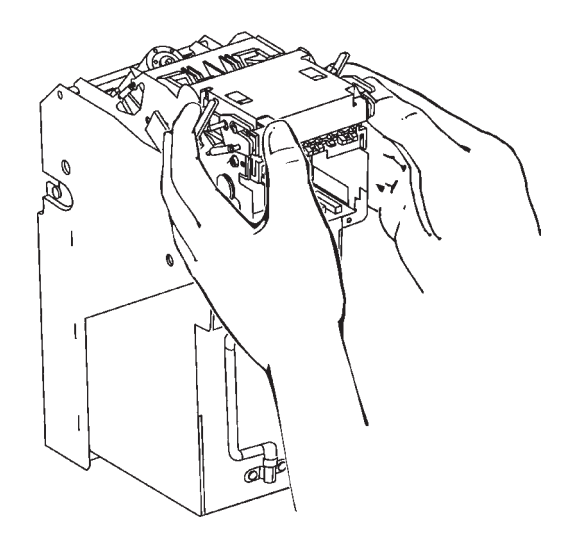

### Cleaning and clearing the front sensor area

To access the front sensor area, lift up on the U-shaped latches located on the front of the unit. Lift the plastic housing until it rests at a 45 degree position. See Below.

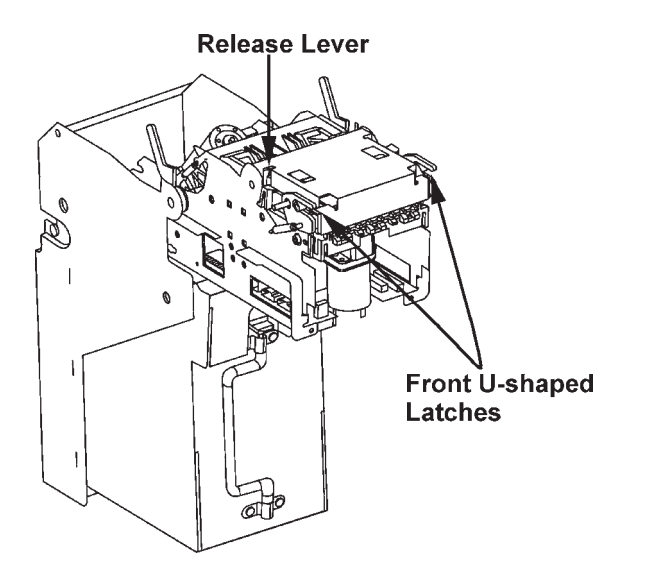

### Maintenance \_\_\_\_\_\_ CLEANING THE OPTICAL SENSORS

Use a lint-free cloth dampened with a mild soap solution to clean all accessible optical areas. Make sure to buff these areas dry before placing the bill acceptor back in service.

*Note:* Calibrate the unit after cleaning. (See heading entitled "Calibration" on page 44)

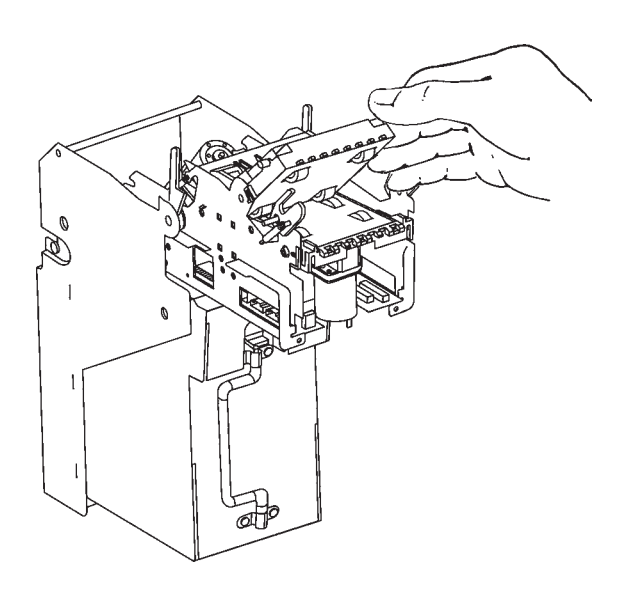

### CAUTION

Use of petroleum-based chemicals to clean the optical areas may permanently damage the plastic parts. Use only a mild soap solution.

### Maintenance\_\_\_\_\_

### CLEARING THE REAR BILL PATH AREA

Pull the RTU out to the first locked position or completely remove the RTU from the chassis. Grasp the black plastic fin on the top of the RTU near the middle of the unit and pull up firmly to access the bill path (See picture below).

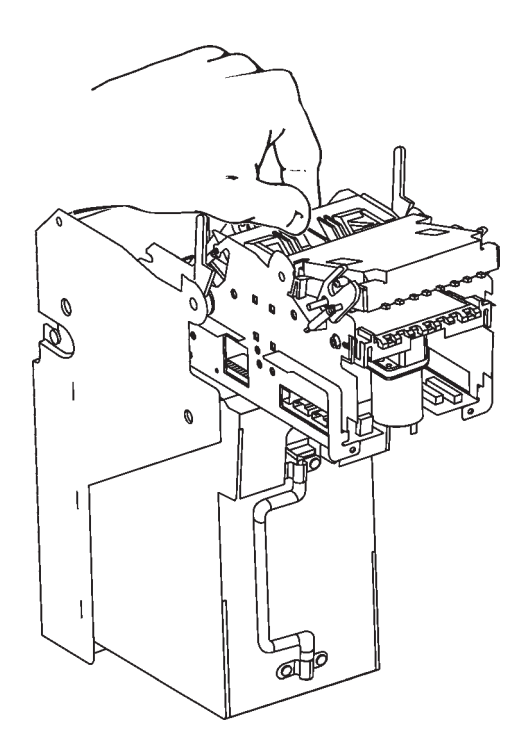

### CAUTION

Do not use the motor housing as a handle to open the rear bill path area. Use only the lifting web provided.

### Maintenance -

### **CLEARING JAMS IN THE CASHBOX**

*Note: Most bill jams in the Cashbox can be cleared without opening or unlocking the Cashbox itself. Generally, only severe jams require the Cashbox to be opened.* 

- 1. Remove the Cashbox from the Chassis.
- 2. Locate the small, white plastic gear at the top right of the Cashbox.
- 3. Rotate the gear clockwise. It may require several turns of the gear before the jammed bill appears between the pinch rollers. Make sure that the gear is able to be turned without excessive binding.
- 4. After the jam has been cleared, re-install the Cashbox in the Chassis. Make sure the Cashbox is firmly seated by aggressively pushing it "home".
- 5. Within 6 seconds, the RTU will perform a brief motor operation (with no interface detected) or a run-and-stack operation (when an interface is detected). This indicates that all components are installed correctly.
- *Tip: Remove and re-seat the RTU to ensure that it is also properly aligned.*

### Maintenance-

### PLACING THE BILL ACCEPTOR BACK IN SERVICE

To place the unit back in service, make certain that the following items are completed in this order:

- 1. Make sure the rear bill path access door is latched closed.
- 2. Make sure the front sensor housing is closed and the U-shaped brackets are properly latched.
- 3. Replace the RTU in the Chassis and check to make sure it is firmly seated.

*Note: Installing the RTU may power up the unit. See the section entitled "Docking Station" for details.* 

- 4. Re-install all required harness connectors.
- 5. If Steps 1 through 4 are completed properly, the unit will perform a "run and stack" if an interface is detected or a "brief motor run" if no interface is detected. If this is not the case, check the harness connections to the host machine, then recheck each item above.

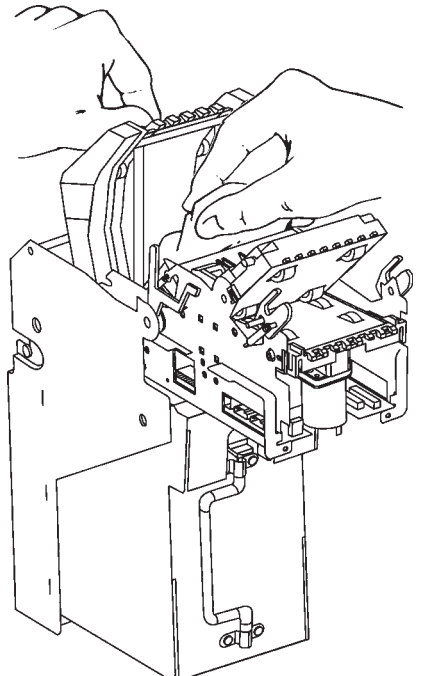

# Maintenance

### CALIBRATION

A calibration of the ZT Bill Acceptor may need to be performed after certain maintenance procedures. Those procedures that require it will explicitly state that a calibration must be performed. As a general guide, any disassembly of the ZT Bill Acceptor must be followed up with a calibration.

For ZT 1100 calibration procedures (Except 1107) see page 35.

### ZT 1107 & ZT1200 CALIBRATION Procedure

Materials Required - MEI ZT1200 Calibration Kit - Part Number 251069160

- 1. Power down the ZT1200 and move the Mode Switch to the calibration position (Middle Position).For ZT1207R, place the bezel option switch 1 on.
- 2. Apply power to the ZT1200 unit and insert a piece of Mars calibration paper into the bezel of the ZT1200 within 4 seconds and allow the paper to be "stepped" in half way.
- *Note:* The ZT1200 will exit Calibration Mode and return to Interface Mode automatically 4 seconds after power up if no calibration paper is inserted into the ZT1200.
- 3. After a few seconds, the calibration paper will be rejected.
- 4. Remove the calibration paper from the bezel.
- 5. The RTU will perform a "run and stack" or "brief motor run" (drive motor will run in reverse for a split second) operation depending on the interface and/or mode of operation of the unit if the calibration was accepted.
- 6. If the unit does not perform a "run-and-stack" or "brief motor run", the calibration data was not accepted. In this case, the calibration paper must be re-fed.
- 7. Allow the ZT1200 unit to idle for at least 20 seconds following the "run-andstack" or "run" operation. Make sure that all bills, calibration paper or other objects are removed from the bezel during this peroid.
- *Note:* If after several attempts the unit does not perform a "run and stack" or "brief motor run" the unit may require additional service.

### Maintenance

### **CALIBRATION CONTINUED**

- 8. Power down the ZT1200 unit and place the Mode Switch to the Interface Position (Normal Run Mode). See heading entitled "Mode Switch Positions" on page 20 in the Switch Configuration section.
- 9. Power up the ZT1200 unit. A "run-and-stack" if an interface is detected or "breif motor run" operation if no interface is detected will occur if the ZT is ready for service.

## Analyzer\_\_\_\_

# **Analyzer Instruction**

Version 1.0

Analyzer has six sections that are used for analysis of MEI bill acceptors. Sections are divided by tabs.

| The six tabs are:<br>Communication - | Establishing communication between the software on your computer and the bill acceptor. |
|--------------------------------------|-----------------------------------------------------------------------------------------|
| Configuration-                       | Describes options setting of the bill acceptor.                                         |
| Audit-                               | Provides incremental audit information from the bill acceptor.                          |
| Flash-                               | Used to download software to the bill acceptor.                                         |
| Collect-                             | For MEI Internal use only! No instruction given on this section.                        |
| Sensor-                              | Used to calibrate, clear and read sensor values.                                        |

**Note:** Install Analyzer program directly to C:\ (local) drive on your computer.Remove other versions of Analyzer prior to installing this version.

# **Communication Tab**

| 📌 Analyzer, P/N 281258100, ¥1.00                    |                  |           |     |                 |
|-----------------------------------------------------|------------------|-----------|-----|-----------------|
| Comm Config Audit Flash                             | Collect Sensol   |           | ΥΥΎ |                 |
|                                                     | Communications A | re Closed |     | Print Setup     |
| Validator Series<br>© 1100,1107,1200,3000<br>© 2000 |                  | C 1000    |     |                 |
| C Load Support Files Fr                             | om Cabinets      |           |     | Control<br>Open |
| Communications                                      | Port             |           |     |                 |
| CWindows                                            | © Com1 C         | Com2      |     |                 |
| C MEI Char                                          |                  |           |     |                 |
| MEI Block                                           |                  |           |     |                 |
| C MEI Frame                                         |                  |           |     |                 |
|                                                     |                  |           |     |                 |
| #000000100 Service Cent                             | ers              |           |     |                 |

- 1. Open the Analyzer program. You will be viewing the communications tab. The communications bar will be red indicating "communications are closed."
- 2. Under the "Validator Series" section, select the button for the 1100,1200 model.
- 3. Check the "load support files from cabinets" box.
- 4. Select the "MEI Block" from the Mode section.
- 5. Select "Com1" from the Port section.
- 6. Apply power to the ZT and click on the control button "open". The bar should turn green indicating that communication has been established.

### Analyzer.

# **Cofiguration Tab**

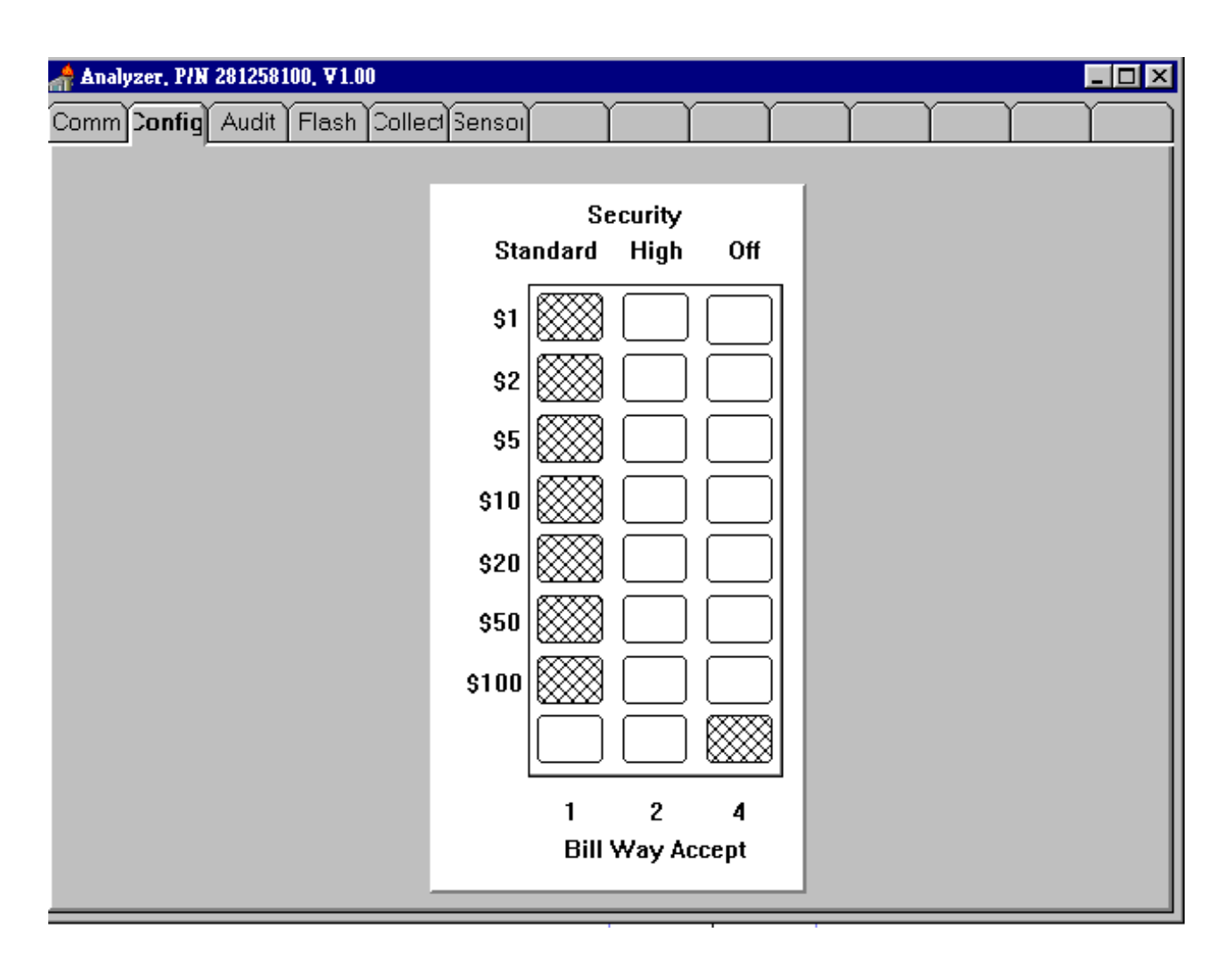

# Follow Steps 1-6 on page 46. Communication must be established prior to Configuring the bill acceptor.

1) Click on the config. tab. A configuration coupon will appear. Click on the buttons to configure the ZT Series bill acceptor to the desired settings. The settings are instantly changed.

# Audit Tab

| Analyzer, P/N 281258100, ¥1.00              |                 |                        |                                  |             |  |  |  |
|---------------------------------------------|-----------------|------------------------|----------------------------------|-------------|--|--|--|
| Comm Config Audit Flash Co                  | llect Sensol    |                        |                                  | $\neg \neg$ |  |  |  |
|                                             |                 | Audit File             | · · ·                            |             |  |  |  |
|                                             |                 | Rem Validator          |                                  | -           |  |  |  |
|                                             | C Reject        | Clear                  |                                  |             |  |  |  |
| Clear Validator                             | Save            |                        | Read Validato                    | r Print     |  |  |  |
| Version : SUM 72C0 P/N 28                   | 0308240, ZT1200 | BDS/NISR, USA, V2      | .40                              |             |  |  |  |
| Comment :                                   | A               | o c-                   |                                  |             |  |  |  |
| Date Last Read :<br>Total Bille Presented : | August 22,200   | 2 Se<br>Time Accentanc | rial # : 36020<br>• Pate : 0 0 8 | 1663848     |  |  |  |
| Audit Acceptance Rate :                     | 0.0 Tast 100    | Bills Acceptance       | e Rate : 0.0 %<br>e Rate : 100 % |             |  |  |  |
| S1 Accepted :                               | 0               | S1 Acceptanc           | e Rate : 0.0 %                   | 5           |  |  |  |
| \$2 Accepted :                              | 0               | \$2 Acceptanc          | e Rate : 0.0 %                   | 8           |  |  |  |
| \$5 Accepted :                              | 0               | \$5 Acceptanc          | e Rate : 0.0 %                   | 8           |  |  |  |
| \$10 Accepted :                             | 0               | \$10 Acceptanc         | e Rate : 0.0 %                   | 8           |  |  |  |
| \$20 Accepted :                             | 0               | \$20 Acceptanc         | e Rate : 0.0 %                   | 8           |  |  |  |
| \$50 Accepted :                             | 0               | \$50 Acceptanc         | e Rate : 0.0 %                   | 8           |  |  |  |
| \$100 Accepted :                            | 0               | \$100 Acceptanc        | e Rate : 0.0 %                   | 8           |  |  |  |
| \$100n Accepted :                           | 0               | \$100n Acceptanc       | e Rate : 0.0 %                   | 8           |  |  |  |
| \$50n Accepted :                            | 0               | \$50n Acceptanc        | e Rate : 0.0 %                   | 8           |  |  |  |
| \$20n Accepted :                            | 0               | \$20n Acceptanc        | e Rate : 0.0 %                   | 8           |  |  |  |
| \$10n Accepted :                            | 0               | \$10n Acceptanc        | e Rate : 0.0 %                   | 8           |  |  |  |
| \$5n Accepted :                             | 0               | \$5n Acceptanc         | e Rate : 0.0 %                   | 8           |  |  |  |
| \$100ir Accepted :                          | 0 \$            | 5100ir Acceptanc       | e Rate : 0.0 %                   | 5           |  |  |  |
| QP :                                        | 0.0             | Po                     | wer Up : 5                       |             |  |  |  |
| 100 Bill Accept Rate :                      | 100             | Ja                     | m Rate : 0 %                     |             |  |  |  |
| Paused :                                    | 0               | Bil                    | 1 Jams : O                       |             |  |  |  |
| Calibrated :                                | 1               | Jammed at              | Escrow : O                       |             |  |  |  |
| Cashbox Removed :                           | 0               | Recovery E             | fforts : O                       |             |  |  |  |
| Cashbox Full :                              | 0               | Not Rec                | overed : O                       | <b>_</b>    |  |  |  |

Follow Steps 1-6 on page 46. Communication must be established to perform an audit of the bill acceptor.

- 1) Click on the "Audit tab", You should see the screen above .
- 2) Click on the "Read Validator" button. All of the values should adjust and the serial number should match the serial number on the ZT1200 that you are reading from.

#### Saving Audit Data

1) Click on the "Read Validator" button. Then click on the "save" button. A audit box will appear on your screen. (The highlighted area will have a number that consisits of two letters and nine numbers. The first six numbers make the month, day, and year. The last three numbers make up the number of entries for that day (001,002,003...).

# Audit Tab (Cont.)

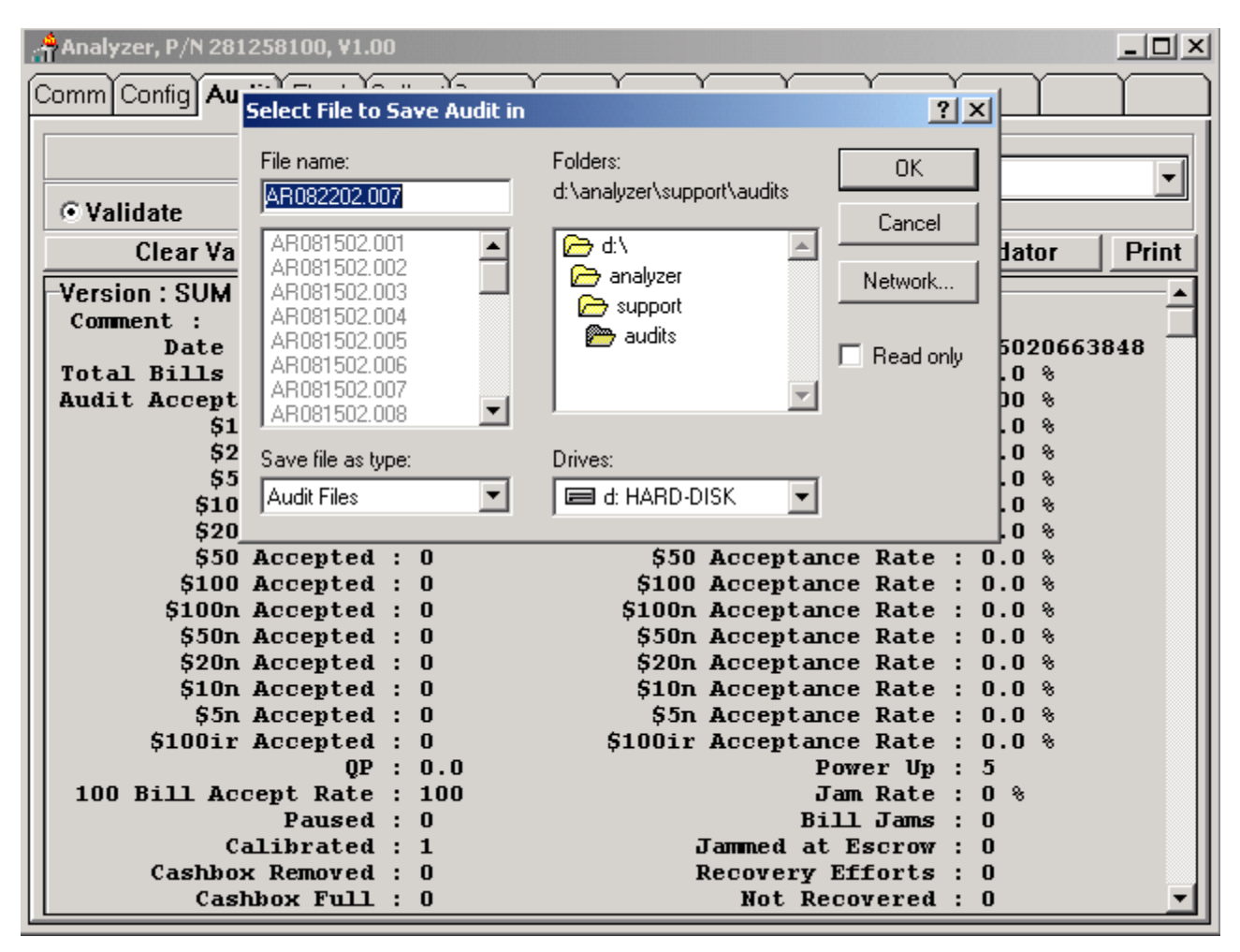

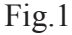

1) Click on the "okay" button. A "Annotate Audit" box will appear on your screen (See fig. 2). The information that you type in this box will be the "title" for this particuliar saved audit data file. (Typical titles are the machine model, location, and/or asset number).

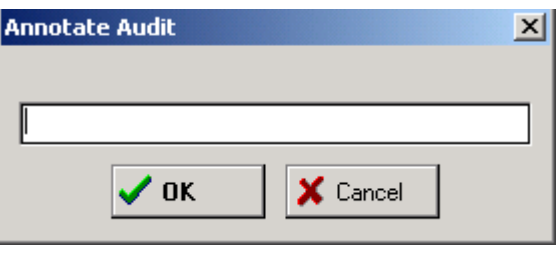

Fig.2

# Audit Tab (Cont.)

| Select Audit Files(s) to Add to Dropdown List                                                                                                    |                                        |                         |  |  |  |  |  |
|----------------------------------------------------------------------------------------------------|----------------------------------------|-------------------------|--|--|--|--|--|
| File name: AR081502.001 AR081502.001 AR081502.002 AR081502.003 AR081502.003 AR081502.004 AR081502.005 AR081502.006 AR081502.007 AR081502.007 AR081502.008 | Folders:<br>d:\analyzer\support\audits | OK<br>Cancel<br>Network |  |  |  |  |  |
| List files of type:<br>Audit Files                                                                                                    | Drives:<br>d: HARD-DISK                |                         |  |  |  |  |  |

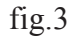

#### Retrieve and view audit data files

1) Double click on the word "audit file" located at the upper right hand corner of the screen. "Select audit files to add to dropdown list" will appear. (see fig. 3).

2) Highlight the audit file you wish to view (remember that the first six numbers represent the month, day, and year). Click on the "ok" button. The Audit data for that particuliar unit will display on the screen.

|                            |          | $\gamma$  | γ      | $\gamma$ |
|----------------------------|----------|-----------|--------|----------|
| Audit File<br>Rem<br>Clear | port\aud | lits\ar08 | 31502. | 001 -    |
|                            | Read     | d Valida  | tor    | Print    |
|                            | fig.4    | 4         |        |          |

# Audit Tab (Cont.)

| Comm   | Config        | Audit     | Flash | Coll | ect | Sensor                |                 | )         | )        | r       | )        | $\gamma$  | Í        | Ĭ         |
|--------|---------------|-----------|-------|------|-----|-----------------------|-----------------|-----------|----------|---------|----------|-----------|----------|-----------|
|        |               |           |       |      |     | Audit<br>Rem<br>Clear | File<br>Validat | or        |          | ·       |          |           |          |           |
| © vai  | luate<br>Clea | r Validat | or    |      |     | Sav                   | /e              | ]         | 1        |         | Rea      | d Validat | or       | Print     |
| Serial |               | Version   |       |      |     | Script                |                 |           | File     |         |          | Commer    | nt       |           |
|        |               | Version   | : SUM | 3299 | P/N | d:\analy              | zer\sup         | port\tem  | d:\analy | zer\sup | port\aud | No comr   | nent for | this file |
| 20120  | 876401        | Version   | : SUM | 3299 | P/N | d:\analy              | zer\sup         | port\tem  | d:\analy | zer\sup | port\aud | No comr   | nent for | this file |
| 20120  | 876505        | Version   | : SUM | 3299 | P/N | d:\analy              | zer\sup         | port\tem  | d:\analy | zer\sup | port\aud | No comr   | nent for | this file |
| 20120  | 876534        | Version   | : SUM | 3299 | P/N | d:\analy              | zer\sup         | port\tem  | d:\analy | zer\sup | port\aud | No comr   | nent for | this file |
| 21120  | 876787        | Version   | : SUM | 3299 | P/N | d:\analy              | zer\sup         | port\tem  | d:\analy | zer\sup | port\aud | No comr   | nent for | this file |
| 36020  | 663848        | Version   | : SUM | 72C0 | P/N | d:\analy              | zer\sup         | port\tem  | d:\analy | zer\sup | port\aud | No comr   | nent for | this file |
| 12220  | 991545        | Version   | : SUM | CB8C | P/I | d:\analy              | zer\sup         | port\scri | d:\analy | zer\sup | port\aud | No comr   | nent for | this file |
| 22120  | 877012        | Version   | : SUM | CB8C | P/I | d:\analy              | zer\sup         | port\scri | d:\analy | zer\sup | port\aud | No comr   | nent for | this file |

fig.5

#### Viewing audit data by comments you've assigned

1) Double click on the word "audit file" located at the upper right corner of the screen. A box will appear titled "select audit files to add to dropdown list" (see fig.3).

2) Select wich audit data file you wish to view by highlighting it.(remember that the first six numbers represent the month,day, and year in that order). Click on the "ok" button.

3) The files that you selected will be listed under the "audit file" box. To view all of these files by serial number and comments, (name & location that you typed in the previous steps for fig.2, ) place the cursor under the "audit file" box so that it is just inside the black border. (see fig.4)

4) Right click . A small drop down menue will appear. Select view by serial number.

5) The above screen will appear (see fig.5). You can view which audit file you want to view by looking under the comments column. The name that you assigned to this file will appear there.6) Click on one of the boxes (comments serial version, etc.) for the file you want to view. Then risks are also been appear to view. Then risks are also been appear to view. Then risks are also been appear to view. Then risks are also been appear to view.

6) Click on one of the boxes (comments, serial, version, etc) for the file you want to view. Then right click and choose retain selection.

# Audit Tab (Cont.)

| Comm Config                                     | Audit Flash Co                                                                                   | llect Senso                                | or                             | )                                    |                                                                    |                                                                            | )                                                      | Ϋ́          | ,     |
|-------------------------------------------------|--------------------------------------------------------------------------------------------------|--------------------------------------------|--------------------------------|--------------------------------------|--------------------------------------------------------------------|----------------------------------------------------------------------------|--------------------------------------------------------|-------------|-------|
|                                                 |                                                                                                  |                                            |                                | Audit Fi                             | le                                                                 |                                                                            |                                                        |             |       |
|                                                 |                                                                                                  |                                            |                                | Rem                                  | zer\support                                                        | t\audits\ar08                                                              | 31502.004                                              |             | -     |
| • Validate                                      | C Accept                                                                                         | O Rejec                                    | t                              | d:\analy                             | zer\support                                                        | t\audits\ar08                                                              | 31502.004                                              |             |       |
| Clear                                           | r Validator                                                                                      | 5                                          | Save                           |                                      |                                                                    | Rea                                                                        | d Validator                                            |             | Print |
| -Version:SUM<br>Comment :<br>Total B<br>Audit A | 3299 P/N 2809211<br>mirage,1400<br>Date Last Read :<br>ills Presented :<br>cceptance Rate :      | 19, ZT120(<br>August 1<br>9753<br>90.553 % | ) Netplex<br>L5,1902<br>8 Last | SDS, USA,<br>Life Tim<br>100 Bill    | .V1.19 —<br>ne Accepta<br>Ls Accepta                               | Serial #<br>ance Rate<br>ance Rate/                                        | : 201208<br>: 91.055<br>: 100 %                        | 76505<br>%  |       |
|                                                 | \$1 Accepted :<br>\$2 Accepted :<br>\$5 Accepted :<br>\$10 Accepted :<br>\$20 Accepted :         | 271<br>0<br>25<br>72<br>7                  |                                | \$<br>\$<br>\$1<br>\$2               | 61 Accept<br>62 Accept<br>65 Accept<br>10 Accept<br>20 Accept      | ance Rate<br>ance Rate<br>ance Rate<br>ance Rate<br>ance Rate<br>ance Rate | : 98.545<br>: 0 %<br>: 96.153<br>: 91.139<br>: 77.777  | ୫<br>୫<br>୫ |       |
|                                                 | \$50 Accepted :<br>\$100 Accepted :<br>\$100n Accepted :<br>\$50n Accepted :<br>\$20n Accepted : | 0<br>2<br>40<br>30<br>586                  |                                | \$2<br>\$10<br>\$104<br>\$50<br>\$20 | iO Accepta<br>IO Accepta<br>In Accepta<br>In Accepta<br>In Accepta | ance Rate<br>ance Rate<br>ance Rate<br>ance Rate<br>ance Rate<br>ance Rate | : 0.0 %<br>: 100 %<br>: 75.471<br>: 43.478<br>: 97.504 | 8<br>8<br>8 |       |
| т                                               | \$10n Accepted :<br>\$5n Accepted :<br>otal Bill Jams :<br>Cash Box Full :<br>Power UPs :        | 158<br>150<br>1<br>0<br>12                 |                                | \$10<br>\$2                          | )n Accepta<br>in Accepta<br>Ji<br>Stacked                          | ance Rate<br>ance Rate<br>AM RATE =<br>d Unknown<br>QP                     | : 94.047<br>: 77.319<br>: 1482<br>: 0<br>: 1.935       | 8<br>8      |       |
|                                                 |                                                                                                  |                                            |                                |                                      |                                                                    |                                                                            |                                                        |             |       |
|                                                 |                                                                                                  |                                            | f                              | ig. 6                                |                                                                    |                                                                            |                                                        |             |       |
| (dr                                             | op down menu)                                                                                    |                                            |                                |                                      |                                                                    |                                                                            |                                                        |             |       |

7) You will then view the audit data screen again. Click on the drop down menu for the "audit box".

Select the file that appears. See fig 6 (It's the audit data you "choose to retain" in the previous step). 8) The audit data will appear. You can match up the serial # or look at the comments section of the audit data to check that it matches up to what you choose to view.

9) Repeat these steps for each additional audit file you wish to view.

Analyzer\_\_\_\_

# Flash Tab

# Flashing software procedure

| 👬 Analyzer, P/N 281258100, ¥1.00 📃 🗖                                    | × |  |  |  |  |  |
|-------------------------------------------------------------------------|---|--|--|--|--|--|
| Comm Config Audit Flash Collect Sensol                                  |   |  |  |  |  |  |
| Resident Software in Unit #36020663848                                  |   |  |  |  |  |  |
| Version : SUM B78E P/N 280929115, ZT1200 Netplex SDS, USA, V1.15        |   |  |  |  |  |  |
| Loaded : 08/09/01 08:29:04 P#0                                          |   |  |  |  |  |  |
| License : 03720012345 STEPHEN MARSH, MEI 1234560EM0\$100ABCDEFGH        |   |  |  |  |  |  |
|                                                                         |   |  |  |  |  |  |
|                                                                         |   |  |  |  |  |  |
| Boot Mode Macros                                                        |   |  |  |  |  |  |
|                                                                         |   |  |  |  |  |  |
| Clear validator audit meters and calibration settings prior to download |   |  |  |  |  |  |
| Download New Firmware                                                   |   |  |  |  |  |  |
| Leave Boot Mode                                                         |   |  |  |  |  |  |
| Leave Boot Mode & Calibrate                                             |   |  |  |  |  |  |

1. Click on the "Flash" tab, the "Boot Mode" button will be in bold.

# Flash Tab (Cont.)

| 👬 Analyzer, P/N 281258100, ¥1.00                                        |  |  |  |  |  |  |  |
|-------------------------------------------------------------------------|--|--|--|--|--|--|--|
| Comm Config Audit Flash Collect Sensol                                  |  |  |  |  |  |  |  |
| TALKING TO BOOT ROM HANDLER                                             |  |  |  |  |  |  |  |
| Version : SUM B78E P/N 280929115, ZT1200 Netplex SDS, USA, V1.15        |  |  |  |  |  |  |  |
| Loaded : 08/09/01 08:29:04 P#0                                          |  |  |  |  |  |  |  |
| License : 03720012345 STEPHEN MARSH. MEI 1234560EM0\$100ABCDEFGH        |  |  |  |  |  |  |  |
|                                                                         |  |  |  |  |  |  |  |
|                                                                         |  |  |  |  |  |  |  |
| Boot Mode Macros                                                        |  |  |  |  |  |  |  |
|                                                                         |  |  |  |  |  |  |  |
|                                                                         |  |  |  |  |  |  |  |
| Clear validator audit meters and calibration settings prior to download |  |  |  |  |  |  |  |
|                                                                         |  |  |  |  |  |  |  |
| Download New Firmware                                                   |  |  |  |  |  |  |  |
|                                                                         |  |  |  |  |  |  |  |
| Leave Boot Mode                                                         |  |  |  |  |  |  |  |
|                                                                         |  |  |  |  |  |  |  |
|                                                                         |  |  |  |  |  |  |  |
| Leave Boot wode & Calibrate                                             |  |  |  |  |  |  |  |
|                                                                         |  |  |  |  |  |  |  |

2. To place the unit in Boot mode, apply power to the ZT series bill acceptor while holding the toggle switch in the "up" position. (this can be done by pulling the RTU out about have way and reinserting it into the chasis while holding the toggle switch up).

3. The "Download New Firmware", "Leave Boot Mode", and "Leave Boot Mode & Calibrate" buttons will be in bold.

# Flash Tab (Cont.)

10. Select the function you wish to do (download new firmware, leave bootmode, and leave bootmode and calibrate). If you choose to download new firmware, follow the steps belowe.

A) To "download new firmware", click on the button marked as so. The screen will show the following.

B) Using your mouse Select the bin file you wish to download and click on the "ok" button.

C) The number 955 will appear in the "Download New Firmware" and immediately beagin to countdown to 0 and say " New Firmware Downloaded"

D) Click on the "Leave Boot Mode" button. This will return you to the Comm. screen where the ZT1200 will perform A "run & stack". After this sequence of events is complete, "loading support files" will appear In the communications box folowed by the version of software that you just downloaded.

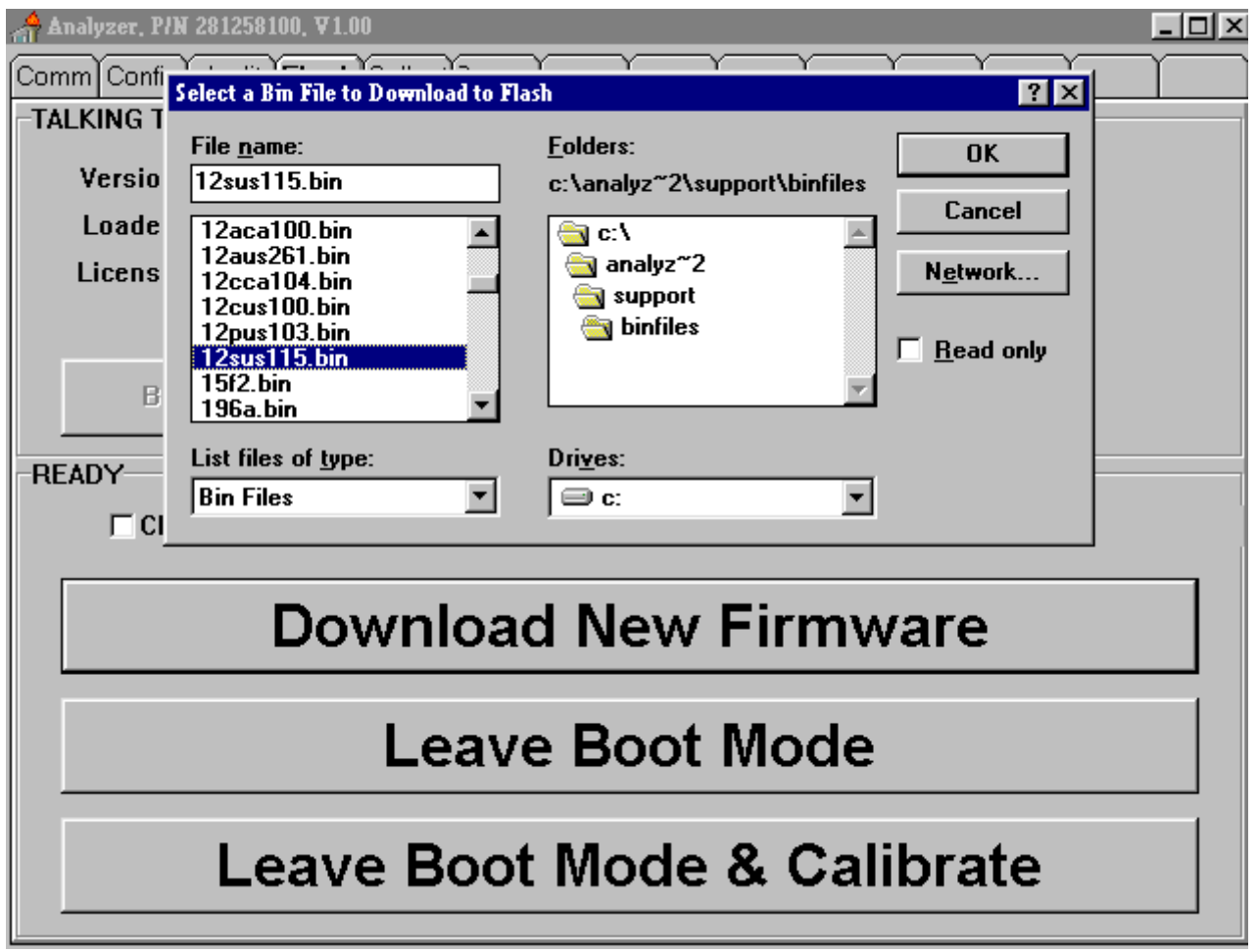

11. Selecting the "Leave Boot Mode" button will take you out of Boot mode screen and return you to the communications screen.

12. Selecting the "Leave Boot mode & calibrate" button will also take you out of the Boot mode and into calibration mode. (The LEDS inside the bill path will be flickering.)

13. After A succesfull calibration The ZT will perform A "run and stack" and will return to normal

## **Sensor Tab**

| ቶ Analyzer, P/N 28125810                            | 0, ¥1.00                 |       |   | _ 🗆 🗡 |  |  |  |  |  |
|-----------------------------------------------------|--------------------------|-------|---|-------|--|--|--|--|--|
| Comm Config Audit Fl                                | ash Collect <b>Senso</b> |       |   |       |  |  |  |  |  |
| SUM 72C0 P/N 280308240, ZT1200 BDS/NISR, USA, V2.40 |                          |       |   |       |  |  |  |  |  |
| © Validate C Accept C Reject                        |                          |       |   |       |  |  |  |  |  |
| Calibrate Clear                                     | Read                     |       |   |       |  |  |  |  |  |
| Unit #36020663848                                   |                          |       |   |       |  |  |  |  |  |
|                                                     |                          |       |   |       |  |  |  |  |  |
| Bill Path Sensor                                    |                          |       |   |       |  |  |  |  |  |
| Escrow Sensor                                       |                          |       |   |       |  |  |  |  |  |
| Left Start Sensor                                   |                          |       |   |       |  |  |  |  |  |
| Right Start Sensor                                  |                          |       |   |       |  |  |  |  |  |
| Bar Code Sensor                                     |                          |       |   |       |  |  |  |  |  |
|                                                     | ٨                        | B     | C | n     |  |  |  |  |  |
|                                                     | ^                        | U III | v | 5     |  |  |  |  |  |
| Recognition Sensors                                 |                          |       |   |       |  |  |  |  |  |
| Sensor Levels                                       |                          |       |   |       |  |  |  |  |  |

fig.1

1) Click on the "sensor" tab. Your screen should look like fig.1.

2) Click on the "read" button. your screen should resemble fig.2. The sensor readings should all be **green**.

| 🚓 Analyzer, P/N 281258100, ¥1.00      |                  |                  |              |     |
|---------------------------------------|------------------|------------------|--------------|-----|
| Comm Config Audit Flash Collect Senso |                  |                  |              |     |
| SUM 72C                               | P/N 280308240, 2 | ZT1200 BDS/NISR, | . USA, V2.40 |     |
| © Validate C Accept C Reject          |                  |                  |              |     |
| Calibrate Clear                       | Read             |                  |              |     |
| Unit #36020663848                     | ·                |                  |              |     |
|                                       |                  |                  |              |     |
| Bill Path Sensor                      | 3ill Path Sensor |                  |              |     |
| Escrow Sensor                         |                  |                  |              |     |
| Left Start Sensor                     |                  |                  |              |     |
| Right Start Sensor                    |                  |                  |              |     |
| Bar Code Sensor                       |                  | La               | W            |     |
| A B C                                 |                  |                  |              |     |
| Recognition Sensors                   |                  |                  |              |     |
| Sensor Levels                         | n/a              | n/a              | n/a          | n/a |
| fig.2                                 |                  |                  |              |     |

3) The last catagory, "sensor levels" will come up with "**n**/**a**" in the blocks. To obtain these readings you need to insert a piece of calibration paper (just as if you are inserting a bill.) The paper will be returned and the blocks should turn green.

4) If any of your sensor readings come up **low (blue)** or **high (red)**, this indicates that there is a problem.(80% of the time it's the sensor thats gone bad and needs to be replaced).

5) After the proper repairs have been made, recalibrate the ZTseries acceptor and follow step 1.

| Unit will not draw-in bills.  | Jammed bill in bill path.                                     | Check bill path for<br>jammed bill.                                                 |
|-------------------------------|---------------------------------------------------------------|-------------------------------------------------------------------------------------|
|                               | Cassette not properly seated.                                 | Remove the Cashbox<br>and<br>re-install.                                            |
|                               | RTU not properly seated.                                      | <i>Remove the RTU and re-install.</i>                                               |
|                               | Interface connector<br>not installed or faulty<br>connection. | Check interface connector.                                                          |
|                               | Power connector not<br>installed or faulty<br>connection.     | Check power<br>connector.                                                           |
|                               | Mode Switch not in<br>Interface Mode<br>position.             | Power down, place<br>Mode Switch to the<br>Interface Mode<br>position and power-up. |
|                               | Unit Disabled by machine.                                     | Check machine for errors.                                                           |
|                               | Unit Disabled by machine.                                     | Check machine doors.                                                                |
| Unit does not give<br>credit. | Mode Switch not in<br>Interface Mode<br>position.             | Power down, place<br>Mode Switch to the<br>Interface Mode<br>position and power-up. |
|                               | Bezel Option Switch in<br>Wrong position.                     | Return Bezel Option<br>Switch #1 to OFF<br>Position (Page 17)<br>cycle power:       |

| Unit does not give<br>credit.                      | Cassette Jammed                   | Remove RTU, verify<br>Home Flag in "UP"<br>position. If not,cassette<br>may be jammed.<br>Remove cassette and<br>verify proper operation<br>pushing in on silver<br>pusher at cassette rear.          |
|----------------------------------------------------|-----------------------------------|----------------------------------------------------------------------------------------------------|
|                                                    | Communication error.              | <i>Power down, power up to clear error.</i>                                                                                                    |
| Unit jams.                                         | Cassette not properly seated.     | Remove the Cashbox and re-install.                                                                                                    |
|                                                    | RTU not properly seated.          | Remove the RTU and re-install.                                                                                                    |
|                                                    | Gear missing.                     | Remove RTU, check<br>for two gears on the<br>left-hand side replace<br>gear if missing.                                                                                                    |
|                                                    | Defective cashbox<br>(LRC).       | Remove RTU. Roll<br>chassis idler gear(left<br>rear of chassis) and<br>check for slipping.<br>Remove and re-install<br>cashbox. Recheck for<br>slipping. If slipping<br>persists, replace<br>cashbox. |
| Unit draws bills in, but<br>will not accept bills. | Option switches not set properly. | See section entitled<br>"Option Switch<br>Settings".                                                                                                    |
|                                                    | Interface errors.                 | Check controller/<br>machine enabling of<br>bill acceptor.                                                                                                    |

# Troubleshooting\_\_\_\_\_

| Unit draws bills in, but will not accept bills.                         | Unit in Calibrate<br>Mode.                                   | Check Mode Switch<br>Position Section.                                                                                                    |
|-------------------------------------------------------------------------|--------------------------------------------------------------|----------------------------------------------------------------------------------------------------|
|                                                                         | Communication error.                                         | Power down, check<br>connectors, power up                                                                                                    |
|                                                                         | Bills inserted upside down.                                  | Check switch for<br>4-way.                                                                                                    |
|                                                                         | Worn or non-genuine<br>bills.                                | Use cash in better condition.                                                                                                    |
| Unit runs motor,<br>stacks three times,<br>then goes out of<br>service. | <i>Cassette not properly installed.</i>                      | Remove and re-install cashbox.                                                                                                    |
|                                                                         | Home Flag unclipped<br>or broken.                            | Remove RTU and<br>verify proper Home<br>Flag action. Re-clip or<br>replace Home Flag.                                                                                                    |
|                                                                         | Cassette present<br>cherry switch pushing<br>on stacker arm. | Some applications may<br>have a cherry switch<br>mounted behind the<br>Bill Acceptor to verify<br>cashbox removal.<br>Remove cherry switch<br>and wire to cassette<br>present wires from<br>chassis main harness. |
| RTU runs motor<br>seven times and unit<br>goes out of service.          | Dirt in bill path.                                           | Clean bill path and recalibrate.                                                                                                    |

## Bill Acceptor Assembly

| Ref<br>Num | Description                                 | Otv | Part Number    |
|------------|---------------------------------------------|-----|----------------|
| 1          | Chassis Assembly                            | 1   | see pp. 5, 6   |
| 2          | Constant on "Cook Con" Accombly             | 1   | 251001049      |
| Ζ          | Casselle of Cash Can Assembly               | 1   | 231001048      |
|            | Cassetta an "Cash Can" handla               | 1   | see pp. 7,8    |
|            | Casselle of Cash Can nandle                 | I   | 2510191/4P     |
|            | RTU (Recognition Transport Unit) or "Head   | 1"  |                |
|            | Assembly (Boxed)                            | 1   |                |
|            | ZT1101 US P                                 |     | 251004033      |
|            | ZT1101 CA (Canada) F                        |     | 251015078      |
|            | ZT1101 US P                                 |     | 251004055      |
|            | ZT1201 67MM F                               |     | 251001065      |
|            | ZT1102 US (Pulse) P                         |     | 251002017      |
|            | ZT1102 USN (Netplex) F                      |     | 251003047      |
|            | ZT1202 67MM F                               |     | 251007067      |
|            | ZT1202 F/T (packaged unit)                  |     | 251007109      |
|            | ZT1103 US F                                 |     | 251002039      |
|            | ZT1103 AU (Australia) F                     |     | 251008036      |
|            | ZT1104 US F                                 |     | 251004050      |
|            | ZT1204 67MM F                               |     | 251005080      |
|            | ZT1105 US F                                 |     | 251000052      |
|            | ZT1107 AU (Australia) F                     |     | 251005068      |
|            | ZT1207 67MM F                               |     | 251009083      |
|            | ZT1207R 67MM F                              |     |                |
| 4          | Jumper, Unit Interface or "Pigtail" (Not on |     |                |
|            | all Models)                                 | 1   |                |
|            | ZT1101 XX , ZT1202 XX 67MM                  |     | 251077015      |
|            | ZT1102 XX, ZT1202 XX 67MM                   |     | 251073017      |
|            | ZT1107 XX and ZT1207X XX 67MM               |     | 251073039      |
| 5          | ZT Jumper Plug (TRC Teach Plug)             | 1   | 208240001-PAK5 |
| 6          | Calibration Paper (Green Paper)             | 10  | 111513417P     |
|            | Calibration Paper (Blue Paper)              | 10  | 111515416P     |
|            | IGT ZT1200 Calibration kit                  | 1   | 251069160P     |
|            | IGT ZT1100 Calibration kit                  | 1   | 251063149P     |
| 7          | (Cash Can Lock Cam) Hasp PKG 25             | 1   | 251039030P     |
|            | (Cash Can lock Cam) Long Hasp PKG 25        | 1   | 251069146P     |

### Chassis Assembly

| Ref  |                                                 |     |                    |
|------|-------------------------------------------------|-----|--------------------|
| Num  | Description                                     | Qty | Part Number        |
| 1    | Chassis, Packaged                               | 1   |                    |
|      | (without cassette present switch)               |     | 251018063          |
|      | (with cassette present switch)                  |     | 251009049          |
| 2    | SK Assy, Actuator Arm and Rollers               | 1   | 251019032          |
| 3    | Lever Home Switch 1/4" Shaft PKG 10             | 1   | 251028095P         |
| 4    | Retaining Ring, 4.77 DIA E Type                 | 1   | 08-10-009 – PAK100 |
| 5    | Spring Torsion 6.35 ID PKG25                    | 1   | 251044039P         |
| 6    | Gear 24T 24DP PKG 25                            | 1   | 251020094P         |
| 7    | Nut, Gear Retainer                              | 1   | 251030102          |
| 8    | Shaft, Actuator 1/4" DIA                        | 1   | 251030107          |
| 9    | Release Latch PKG 15                            | 1   | 251026177          |
| 9*   | Release Pin – Chassis PKG 10 (Optional Metal    | 1   | 251034122P         |
|      | Bar replaces standard U - Shaped Release Latch) |     |                    |
| 10   | Flag Home Switch PKG 50                         | 1   | 251026091P         |
| 11   | Retaining Ring (2.74 DIA) PK100                 | 2   | 251041044P         |
| 12   | Harness Chassis Docking                         | 1   |                    |
|      | (w/o cassette present switch)                   |     | 251071013          |
|      | (with cassette present switch)**                |     | 251075033          |
| 13   | Screw 4-40 Posidriv Panhead                     | 2   | 08-00-138 – PAK100 |
| 14   | Clip, Wire Holder PKG 50                        | 1   | 251040053P         |
| 15   | Push On Retainer PKG 100                        | 1   | 251048054P         |
| 16** | Switch, Micro                                   | 1   | 251081001P         |
| 17** | Switch Plate                                    | 1   | 251030124P         |
| 18** | Screw, 4-40 x .750L Taptite Flathead PKG100     | 2   | 251049062P         |
| 19** | Wire Clip PKG10                                 | 1   | 251047063P         |

#### \* Not Shown

\*\*Parts used on Chassis with Cassette Present Switch

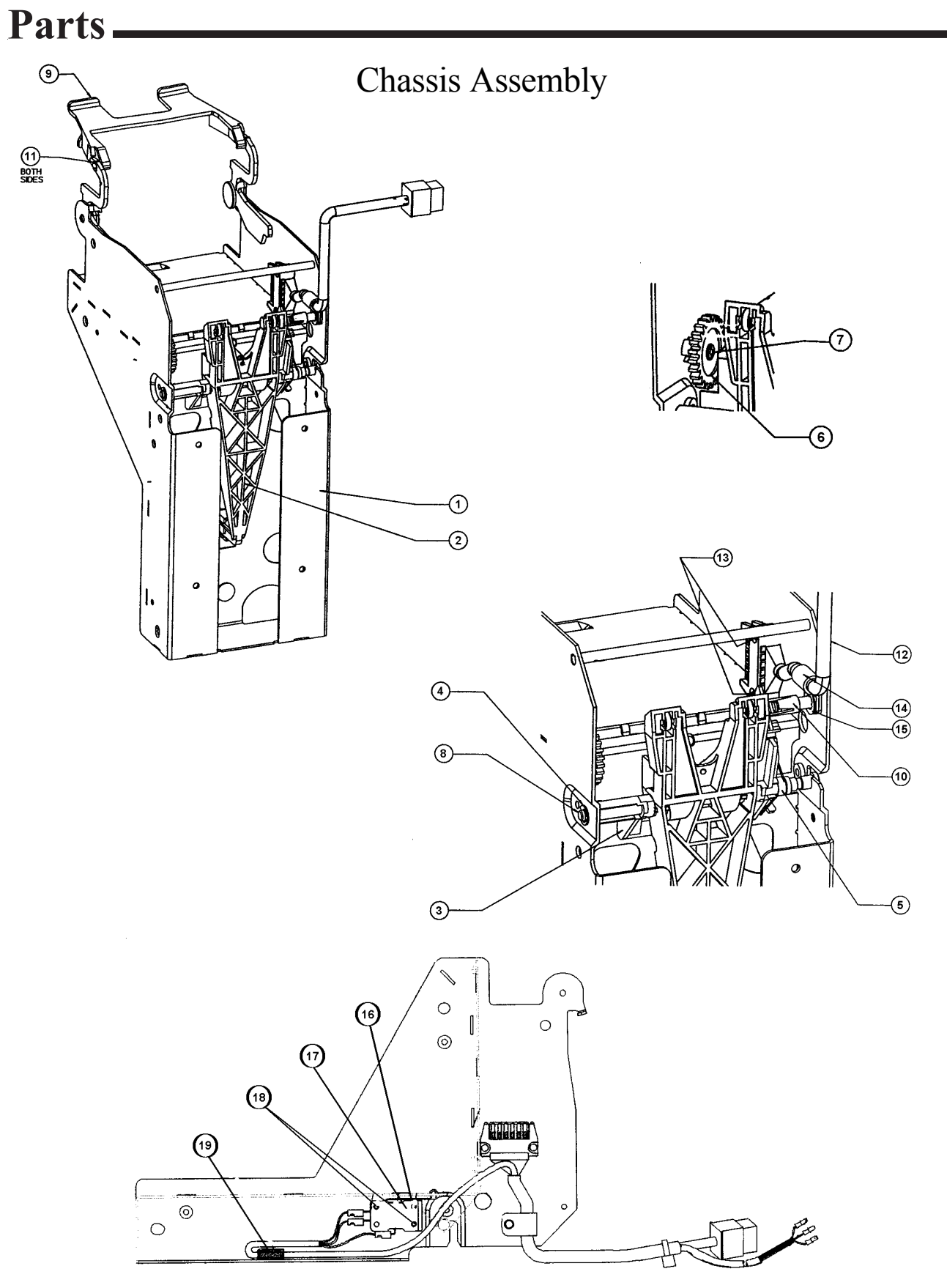

# Cassette Assembly

| Ref |                                   |     |                    |
|-----|-----------------------------------|-----|--------------------|
| Num | Description                       | Qty | Part Number        |
| 1   | Cassette Assembly 67-71mm (Boxed) | 1   |                    |
|     | (w/o Arrow Label)                 |     | 251001004          |
|     | (with Arrow Label)                |     | 251001048          |
| 2   | Handle, Guide PKG 10              | 2   | 251038066P         |
| 3   | Screw 4-40 x 1/4 Phillips         | 8   | 08-00-104 - PAK100 |
| 4   | Spring, Torsion PKG 50            | 1   | 251036067P         |
| 5   | Handle, PVC Coated PKG 5          | 1   | 251014043P         |
| 6   | Latch, Release PKG 15             | 1   | 251037117P         |
| 7   | Retainer, Latch PKG 25            | 1   | 251035054P         |
| 8   | Spring, Compression 4.54 x 22.23  | 1   | 251049040P         |
|     | PKG 10                            |     |                    |
| 9   | Label, Arrow PKG15                | 1   | 251054049P         |
| 10  | Assy, Cassette Housing and Door   | 1   | 251038120          |
| 11  | Screw 4-20 x 6.35MM, P/H Plastit  | 2   | 08-00-141 - PAK100 |
| 12  | Spring, Cassette Conical          | 1   | 251041061          |
| 13  | Plate Elevator Side PKG10         | 2   | 251033055P         |
| 14  | Plate Pressure 71 MM PKG2         | 1   | 251039079P         |
| 15  | Washer #4 Flat                    | 2   | 08-06-003 - PAK100 |
| 16* | Locking Hasp                      | 1   | 251039030P-PAK25   |

\* Not Shown \*\* Parts used on Chassis with Cassette Present Switch Parts\_

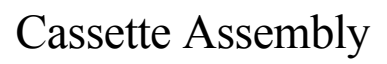

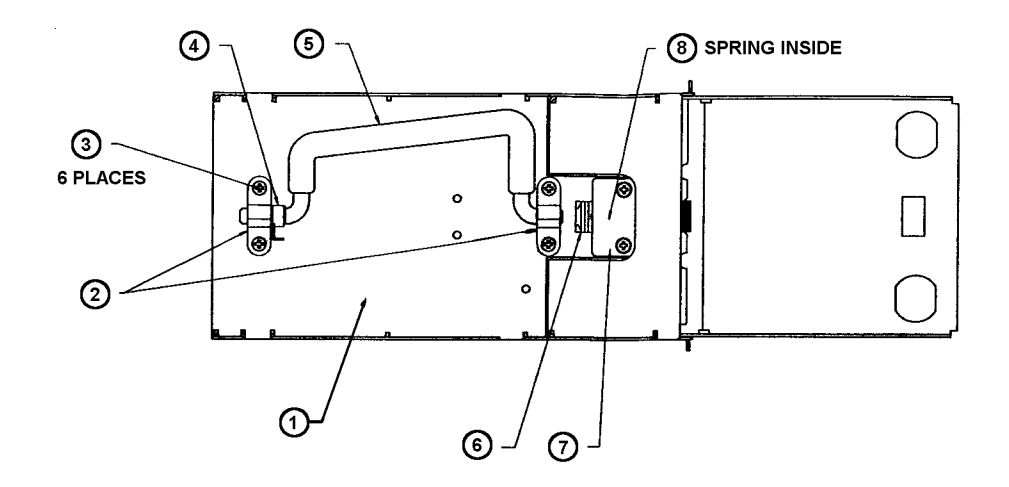

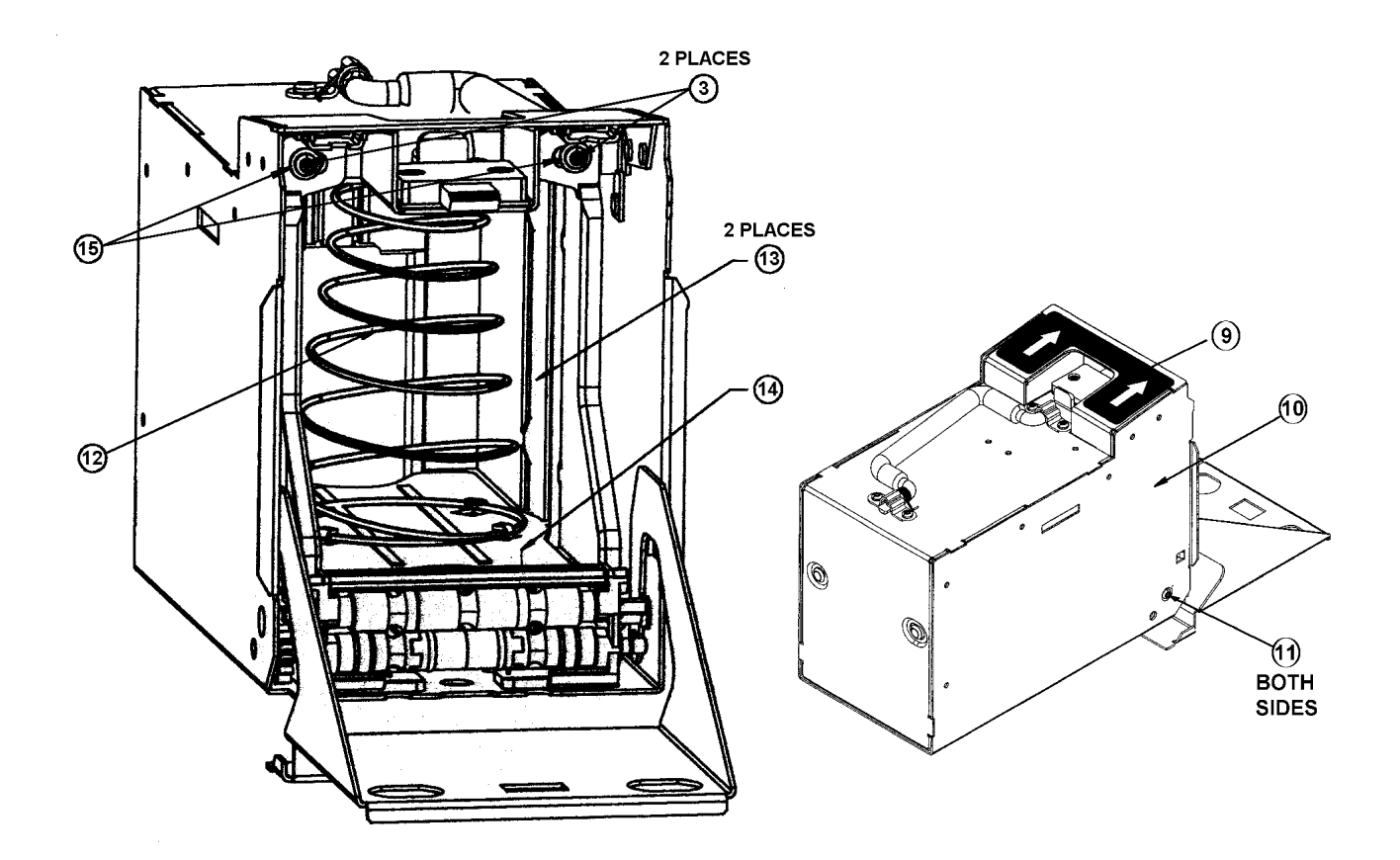

65

# Cassette Plastics Outer Assembly

| Ref |                                          | -   |                    |
|-----|------------------------------------------|-----|--------------------|
| Num | Description                              | Qty | Part Number        |
| 1   | Elevator, Left Side 67-71 MM PKG2        | 1   | 251024134P         |
| 2   | Elevator, Right Side 67-71 MM PKG2       | 1   | 251022135P         |
| 3   | Spring, Flat PKG100                      | 4   | 251043009P         |
| 4   | Bearing, Pinch PKG100                    | 4   | 250022045P         |
| 5   | Spring, Flat PKG100                      | 2   | 251041027P         |
| 6   | Bridge, Elevator 71 / 77 MM PKG2         | 1   | 251025022P         |
| 7   | Screw #4 Pan                             | 2   | 08-00-121 - PAK100 |
| 8   | Shaft, Idler 71 MM Bill Path PKG15       | 1   | 251034080P         |
| 9   | Gear, 12T / 24DP PKG 25                  | 1   | 251021024P         |
| 10  | Retaining Ring 3.97 DIA PKG100           | 4   | 251044034P         |
| 11  | Bushing, 4.02 ID x 7.886 OD PKG 50       | 2   | 251028051P         |
| 12  | Screw, #6 - 19x19.05 Plast PH PHL PKG100 | 2   | 251041022P         |
| 13  | Clip, pusher base. PKG100                | 1   | 251033094P         |
|     |                                          |     |                    |

Parts\_

Cassette Plastics Outer Assembly

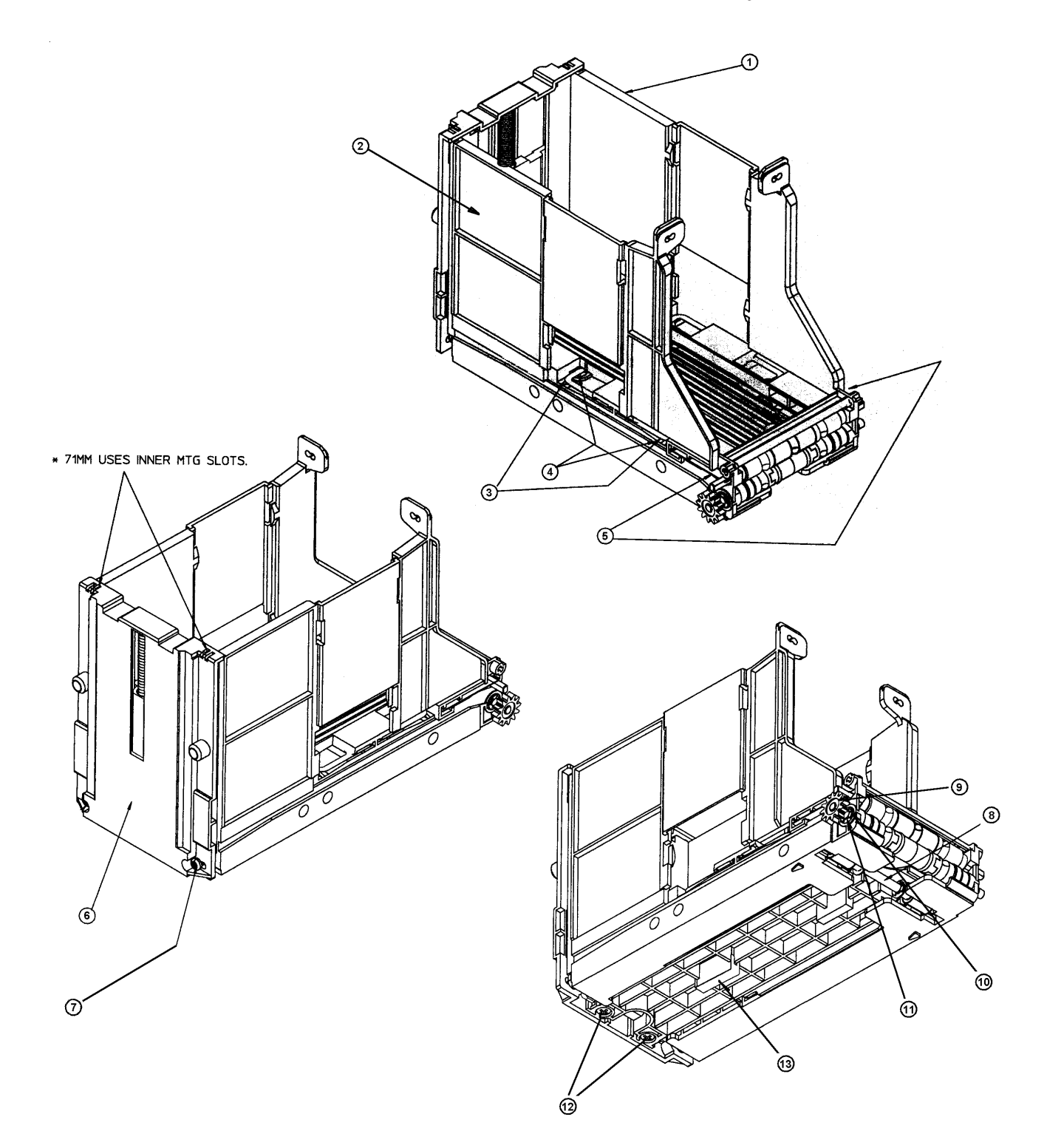

### **Cassette Plastics Inner Assembly**

Ref

| Num | Description                            | Qty | Part Number |
|-----|----------------------------------------|-----|-------------|
| 1   | Spring Compression GLC Slider PKG100   | 1   | 251046033P  |
| 2   | Pusher Slider PKG5                     | 1   | 251027021P  |
| 3   | Pusher Base 71 MM                      | 1   | 251022059P  |
| 4   | Pulley, Flat PKG 50                    | 2   | 251026030P  |
| 5   | Retainer, Pulley PKG 25                | 2   | 251029025P  |
| 6   | Pulley Flat 11MM (With Flange) PKG100  | 4   | 251028110P  |
| 7   | Bearing, Pinch PKG100                  | 4   | 251023224P  |
| 8   | Spring, Flat PKG100                    | 4   | 251043009P  |
| 9   | Retaining Ring 3.97 DIA PKG100         | 4   | 251044034P  |
| 10  | Bushing, 4.02 ID x 7.886 OD PKG 50     | 10  | 251028051P  |
| 11  | Belt, Flat Endless PKG 50              | 2   | 251023224P  |
| 12  | Roller, Nip, End 71 MM Bill Path PKG25 | 2   | 251027060P  |
| 13  | Roller, Nip, Center PKG25              | 1   | 251022032P  |
| 14  | Shaft, Idler 71 MM Bill Path PKG15     | 1   | 251034080P  |
| 15  | Pulley, Tension PKG25                  | 2   | 251024031P  |
| 16  | Washer No. 8 Nylon 0.51 THK PKG100     | 2   | 251042035P  |
| 17  | Spring, Torsion PKG 50                 | 2   | 251046011P  |
| 18  | Shaft, Drive 71 / 77 MM PKG15          | 1   | 251035032P  |
| 19  | Shaft, Roller 71 MM Bill Path PKG2     | 1   | 251032081P  |
| 20  | Pulley, Drive Crown 71 MM PKG25        | 2   | 251025061P  |
| 21  | O Ring PKG25                           | 2   | 251044012P  |
| 22  | Roller, Lug PKG50                      | 2   | 251023028P  |

Parts\_

**Cassette Plastics Inner Assembly** 

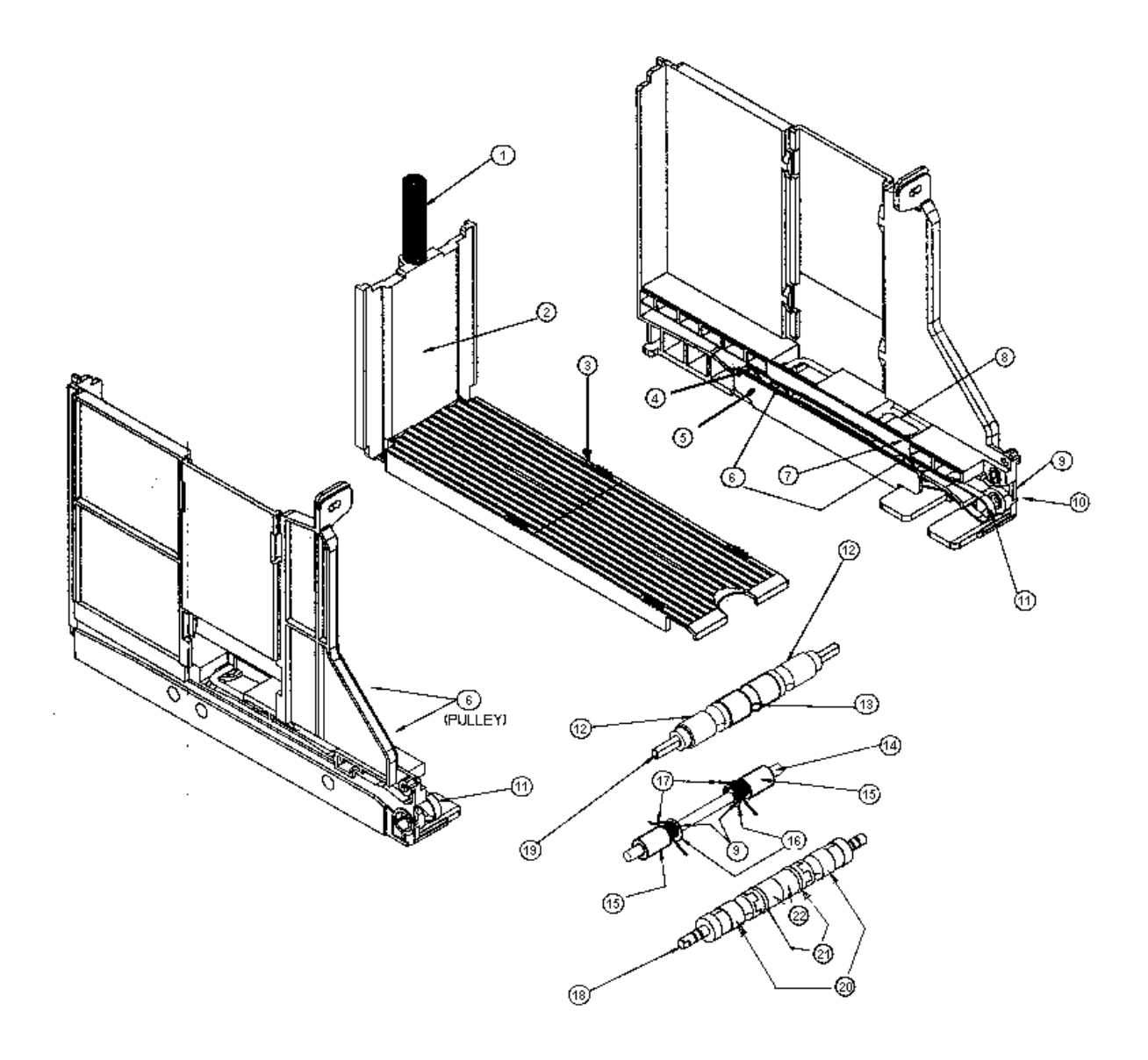

# RTU Assembly

| Ref |                                          |     |                    |
|-----|------------------------------------------|-----|--------------------|
| Num | Description                              | Qty | Part Number        |
| 1   | Assy. RTU Housing 67MMMK2                | 1   | see pp. 15, 16     |
| 2   | Assy, Optics Housing 67MM MK2            | 1   | see pp.17, 18      |
| 3   | Assy, RTU Cover 67-72-mm Hi Spd          | 1   | see pp.19, 20      |
| 4   | ZT1100-SK Assy, ZT1000 MK2 Control Board | 11  | 251062050          |
|     | ZT1200-SK Assy, ZT1200 Control Bd PCB    |     | 251067142          |
| 5   | Assy. L. H. Sideplate (Docking)          | 1   | 251016064          |
| 6   | Assy, RH Side RTU + Hardware             | 1   | 251019015          |
| 7   | Gear, 13T / 32 DP PKG 25                 | 1   | 251020011P         |
| 8   | Screw #4 Pan                             | 2   | 08-00-121 - PAK100 |
| 9   | Screw 6 X .312 Plastite                  | 5   | 08-00-242 - PAK100 |
| 10  | Screw 4-40 Posidriv Pan Head             | 4   | 08-00-138 - PAK100 |
| 11  | Cable Clamp PKG 5                        | 1   | 251031090P         |
| 12  | Screw, 6-19x5 / 16-100 Flhd Plast PK100  | 1   | 251044045P         |
| 13  | Shield, Control PCB ZT1000 PKG 50        | 1   | 251024112P         |
| 14  | Lens, LED PKG 25                         | 1   | 250029033P         |
| 15  | SK Assy, ZT1000 MK2 LED Board            | 1   | 251060051          |
| 16  | Cable, ZT LED/Control 10 Pos PKG 5       | 1   | 251073012P         |
| 17  | Screw, 2-28 x 1/4 Lg Pan HD Posi         | 2   | 08-00-066 - PAK100 |
| 18  | Spring, Ext - Cover Latch PKG25          | 2   | 251045025P         |
| 19  | Spring, Ext - Optics Latch PKG 50        | 2   | 251047024P         |
| 20  | RTU Docking Station Cable for:           | 1   |                    |
|     | ZT1101 US and CA                         |     | 251077010          |
|     | ZT1201 67MM (Blue)                       |     | 251071030          |
|     | ZT1102 US and USN                        |     | 251074020          |
|     | ZT1202 67MM (Red)                        |     | 251072043          |
|     | ZT1103 US and AU                         |     | 251076007          |
|     | ZT1104 US and ZT1105 US                  |     | 251074020          |
|     | ZT1204 67MM (Red)                        |     | 251072043          |
|     | ZT1107 UA and AU                         |     | 251076029          |
|     | ZT1207 67MM (Yellow)                     |     | 251076029          |
|     |                                          |     |                    |

Parts.

# RTU Assembly

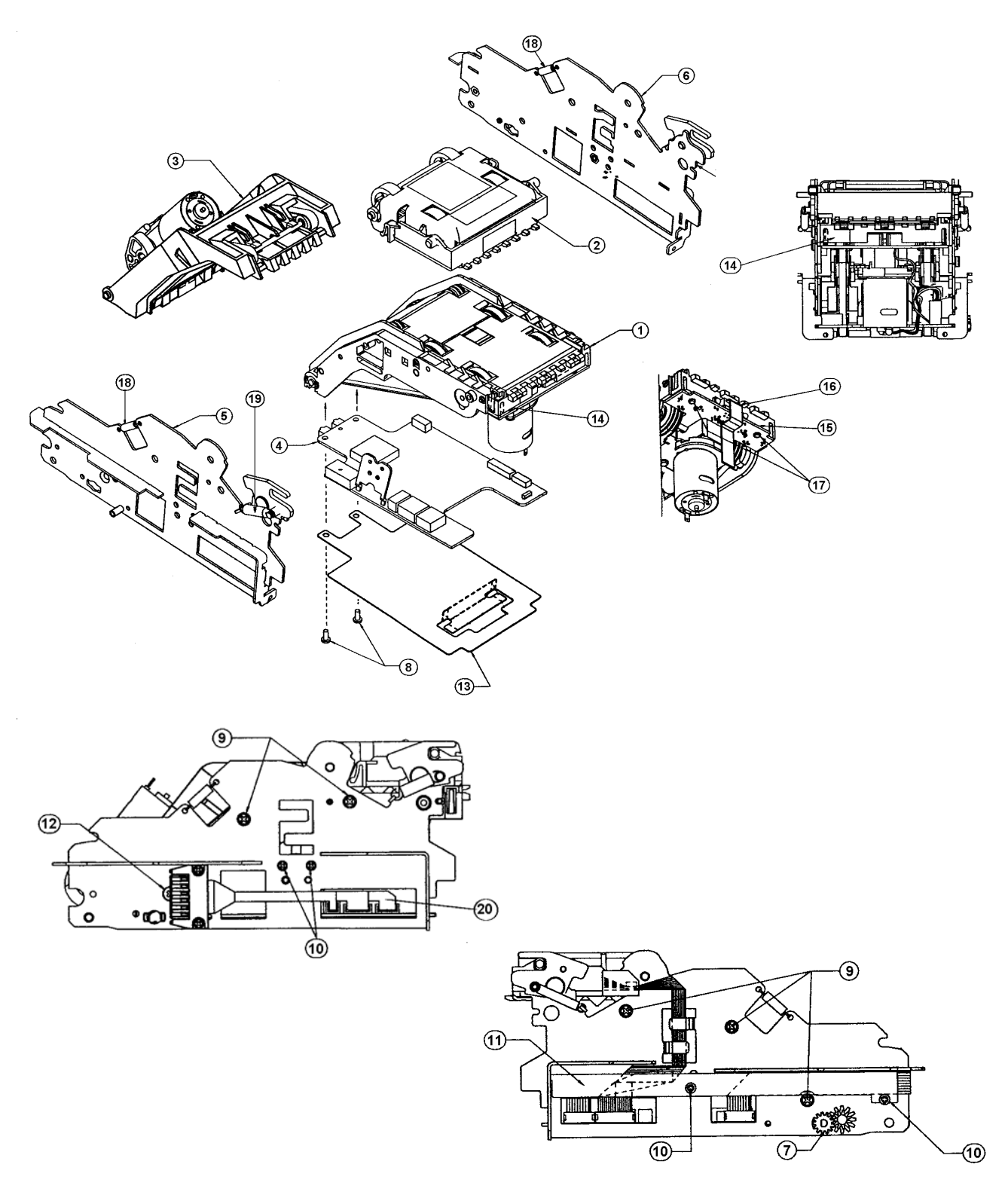

### RTU Housing Assembly

| Ref |                                           |     |                    |
|-----|-------------------------------------------|-----|--------------------|
| Num | Description                               | Qty | Part Number        |
| 1   | SK Assy. RTU Trnsp High Spd / Lo Noise    | 1   | 251069048          |
| 2   | Brkt, Transport Motor Stabilizer PKG 10   | 1   | 251033077P         |
| 3   | Bushing, Transport Drive PKG 50           | 2   | 251024058P         |
| 4   | Pulley, 10 mm DIA RTU Timing PKG 25       | 6   | 251022015P         |
| 5   | Pin, Dowel 3.175 DIA x 14.288 PKG 100     | 6   | 251036089P         |
| 6   | Pulley – Idling                           | 2   | 09-02-006 - PAK25  |
| 7   | Shaft, RTU Idler 4.76 DIA x 86.0 PKG 5    | 1   | 251039074P         |
| 8   | Shaft RTU Secondary Idler PKG 25          | 2   | 251033011P         |
| 9   | Spring, Extension - RTU Belts PKG 50      | 2   | 251043026P         |
| 10  | Shaft, Tensioner RTU PKG 5                | 1   | 251034007P         |
| 11  | Pulley Idle, Tension RTU PKG 25           | 2   | 251024036P         |
| 12  | Pulley 18T Timing 3.22 DIA Hole PKG 25    | 4   | 251022010P         |
| 13  | Shaft, Driven RTU PKG 5                   | 1   | 251036006P         |
| 14  | ZT1100 – Clutch Roller With Knurl         | 1   | 251042030          |
| 15  | Pulley, 18T Clutch PKG 25                 | 1   | 251027102P         |
| 16  | Pulley 18T Timing 3.98 DIA Hole PKG 25    | 1   | 251027009P         |
| 17  | Bushing, 4.02 ID x 7.886 OD PKG 50        | 2   | 251028051P         |
| 18  | Timing Belt 205T MXL (ESD) PKG 100        | 2   | 251029140P         |
| 19  | Insert, RTU Pinch Roller PKG 25           | 1   | 251029123P         |
| 20  | ZT1100–Housing, RTU-67mm Path (US and AU) |     | 251020131          |
|     | ZT1100-Housing, RTU-71mm Path (CAN)       | 1   | 251027141          |
|     | ZT1202 67MM – Housing ZT1200 RTU 67mm     |     | 251029184          |
| 21  | Screw 4-40 x 9.52 mm PZ P/H TT            | 2   | 08-00-140 - PAK100 |
| 22  | Prism X Channel High Performance PKG 50   | 2   | 251027129P         |
| 23* | Label, RTU Front                          | 1   | 251053058P         |

\* Not Shown, Black Wrap-Around Label at Front of RTU Housing
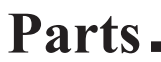

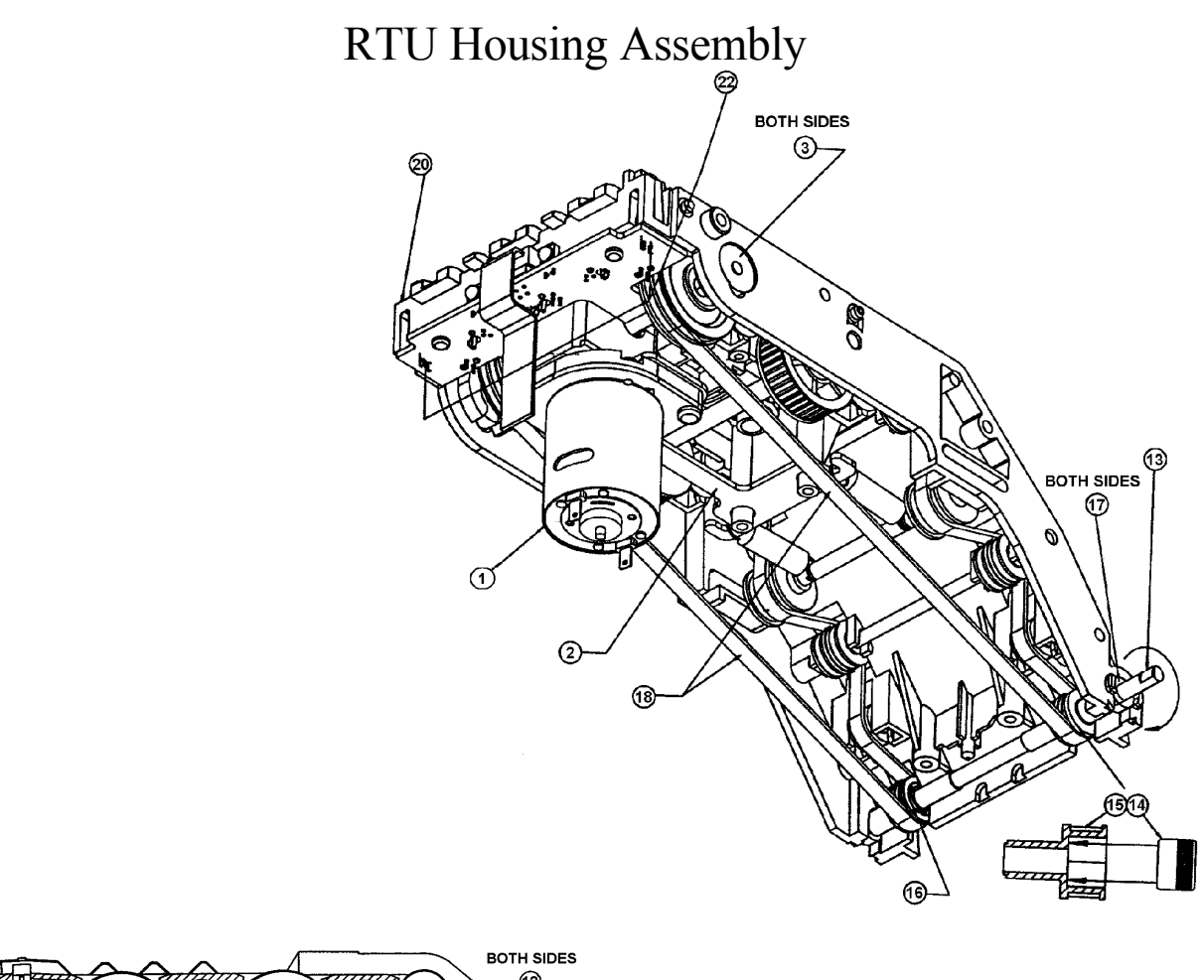

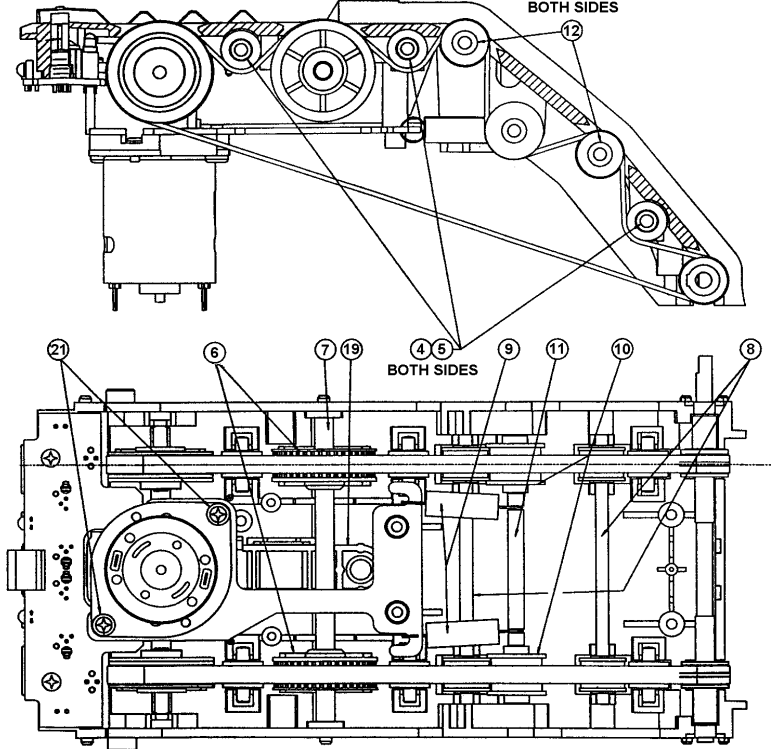

### Parts\_\_\_\_\_

## Optics Housing Assembly

| Ref |                                             |     |                    |
|-----|---------------------------------------------|-----|--------------------|
| Num | Description                                 | Qty | Part Number        |
| 1   | Shaft Optics Idler 5.56 D x 60.4 PKG 2      | 2   | 251031073P         |
| 2   | Spring Holder (Long)                        | 4   | 04-16-037 – PAK100 |
| 3   | Wheel                                       | 4   | 04-02-058 - PAK25  |
| 4   | Spring, Compression PKG 100                 | 4   | 251047029P         |
| 5   | ZT1100 – Housing, Optics 67 mm PK 5 (US&AU) | 1   | 251027124P         |
|     | ZT1100 – Housing, Optics 71mm (CAN)         |     | 251025142          |
|     | ZT1200 67MM - Housing, ZT1200 Optics 67mm   | 1   | 251021183P         |
| 6   | ZT1100 - SK Assy ZT1000 MK2 Optics Board    | 1   | 251066053          |
|     | ZT1202 67MM – SK Assy ZT1200 Optics PCB     |     | 251064113          |
| 7   | Cable Optics Bd - Control Bd PKG 5          | 1   | 251078001P         |
| 8   | Screw 2-28 x 1/4 Lg Pan Hd Posi             | 4   | 08-00-066 - PAK100 |
| 9   | Cover, RTU Sensor Housing                   | 1   | 251025088          |
| 10* | Label Optics Front                          | 1   | 251058003P         |

\* Not Shown, Black Wrap-Around Label at Front of Optics Housing

Parts.

### Optics Housing Assembly

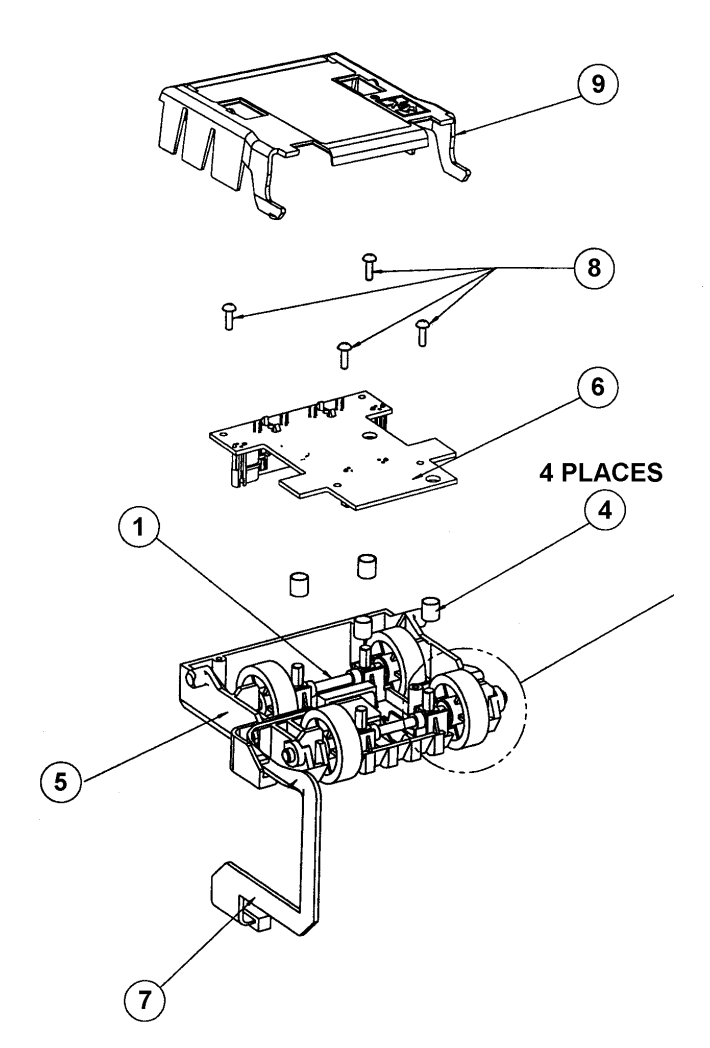

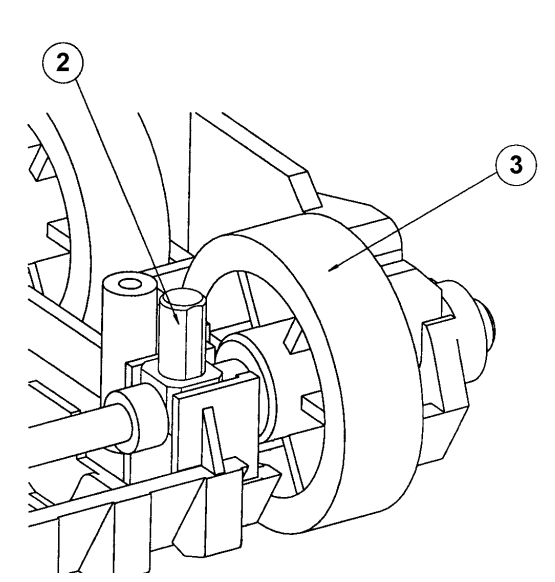

### Parts\_\_\_\_\_

### RTU Cover 67 - 72mm Assembly

| Ref |                                         |     |                    |
|-----|-----------------------------------------|-----|--------------------|
| Num | Description                             | Qty | Part Number        |
| 1   | Shaft Tensioner, RTU Cover PKG 15       | 1   | 251038049P         |
| 2   | Pulley Crowned RTU PKG 50               | 2   | 251023001P         |
| 3   | Spring Holder (Long)                    | 2   | 04-16-037 - PAK100 |
| 4   | Pulley Idler 10mm Flanged PKG 25        | 4   | 251026035P         |
| 5   | Pin, Dowel 3.175 DIA x 14.288 PKG 100   | 2   | 251036089P         |
| 6   | Belt, Flat, Endless PKG 100             | 2   | 251024014P         |
| 7   | Shaft, Cover Idler 3.125 x 73.5 PKG 25  | 1   | 251037112P         |
| 8   | Cover, RTU 72 mm PKG 2                  | 1   | 251021127P         |
| 9   | Spring, Compression RTU Cover PKG 100   | 2   | 251040036P         |
| 10  | Prism, RTU Exit Sensor PKG 15           | 1   | 251021080P         |
| 11  | SK Assy, RTU Stkr Hi Spd / Low Noise    | 1   | 251067049          |
| 12  | SK Assy, PCB - ZT1000 Stacker Bd.       | 1   | 251068052          |
| 13  | Screw 2-28 x 1/4 Lg Pan P/H Posi        | 1   | 08-00-066 - PAK100 |
| 14  | Screw 6 x 0.375 P/H PZ Plastite PKG 100 | 2   | 08-00-234P         |
| 15  | Cable Stacker Bd - Control Bd PKG 10    | 1   | 251074003P         |

Parts.

### RTU Cover 67 - 72mm Assembly

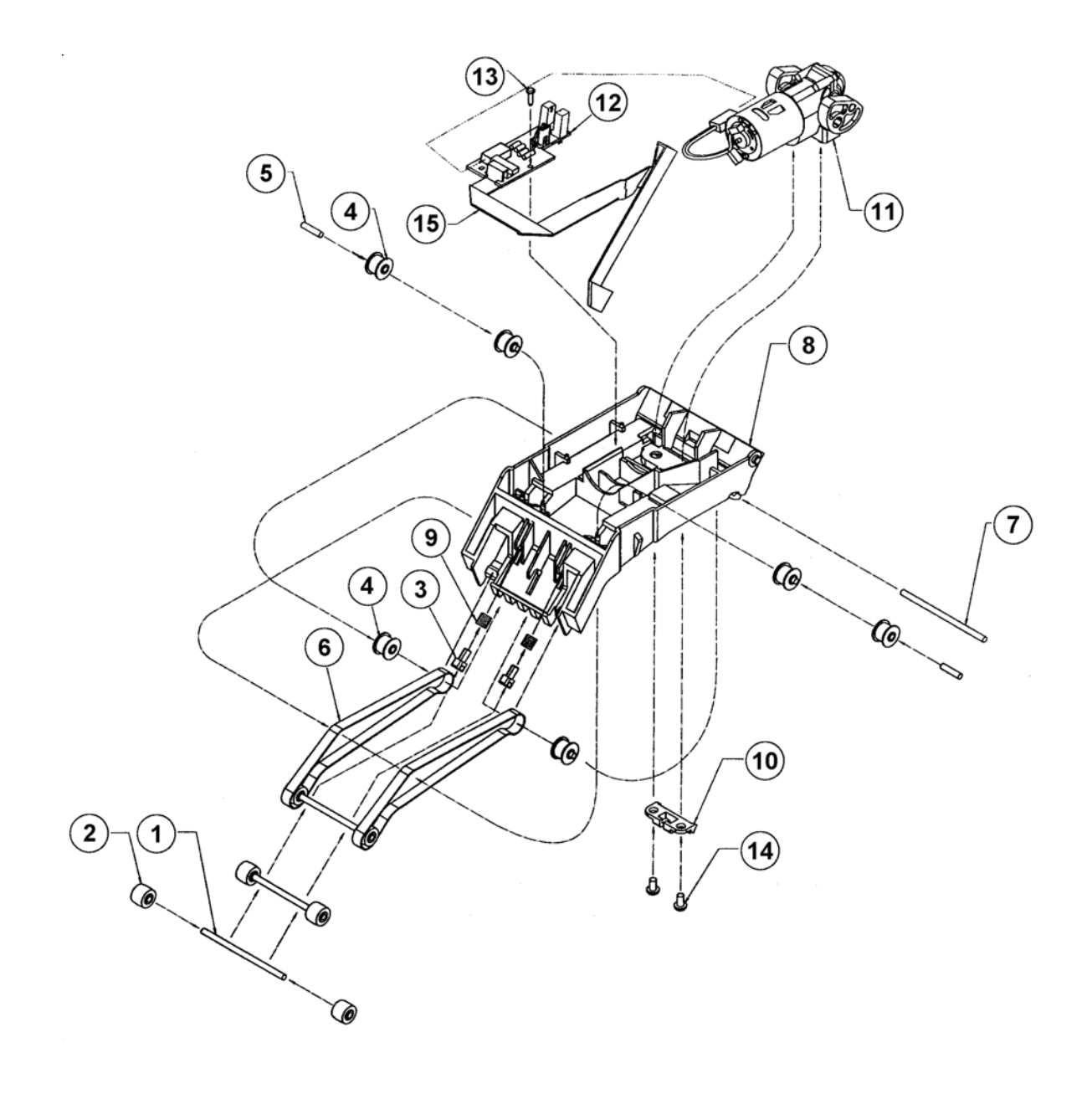

### 1)Q < What does RTU mean?

A > RTU is short for Recognition and Transport Unit - known in the industry as the bill acceptor "head."

#### 2)Q < What purpose do the cassette (cash can) arrows serve?

A > Arrows highlight a cassette's position (upright or upside-down). Arrows provide a visual aid to soft count crews who frequently arrange cassettes by position to signal that they are full or empty.

# 3)Q < Where should the black and white cable that comes out of the RTU front be connected?

A > The black and white cable is designed to route machine bezel power through a ZT bill acceptor's main cable to the bezel in some applications. Only then should the cable be connected to the bezel. The cable is not used in many applications and should then be left unplugged. Do not plug the cable into the four-pin header located on the PC Board at the front, left-hand corner of the ZT Series 1000 or 1100

bill acceptor RTU.

#### 4)Q < What are the differences among model #'s? A >

• ZT1101 U.S. bill acceptor interfaces with Silicon Gaming machines. It uses MEI's BDS Interface and accepts U.S. currency.

• ZT1101 CA bill acceptor interfaces with Silicon Gaming machines. It uses MEI'S BDS Interface and accepts Canadian currency.

• ZT1102 U.S. bill acceptor interfaces with IGT's Pulse machines. It uses the IGT IDO22 and IDO23 interfaces and accepts U.S. currency.

• ZT1102 USN bill acceptor interfaces with IGT's Netplex (80960) machines. It uses the IGT IDO24 interface and accepts U.S. currency.

• ZT1103 U.S. bill acceptor interfaces with various machines. It uses MEI's BDS Interface and accepts U.S. currency.

• ZT1103 AU bill acceptor interfaces with various machines. It uses MEI'S BDS Interface and accepts Australian currency.

• ZT1104 U.S. bill acceptor interfaces with Sigma Game machines.

It uses MEI'S BDS Interface and accepts U.S. currency.

• ZT1105 U.S. bill acceptor interfaces with Bally Gaming machines. It uses MEI'S BDS Interface and accepts U.S. currency.

• ZT1107 AU bill acceptor interfaces with Aristocrat machines. It uses MEI'S BDS Interface and accepts Australian currency.

• ZT1101 U.S., ZT1103 U.S., ZT1104 U.S. and ZT1105 U.S.

use the same MEI Bi Directional Interface Protocol. Minor differences exist among the models that mostly pertain to bezel styles and terminating connectors.

• ZT 1201 67MM bill acceptor interfaces with Silicon Gaming machines. It uses MEI Open Collector BDS Interface and is designed to accept 67mm width class currency.

• ZT 1202 67MM bill acceptor interfaces with IGT machines. It uses MEI Open Collector BDS Interface and is designed to accept 67mm width class currency.

• ZT 1204 67MM bill acceptor interfaces with various machines. It uses MEI Open Collector BDS Interface and is designed to accept 67mm width class currency.

• ZT 1207 67MM bill acceptor interfaces with various machines. It uses MEI NISR, MEI Open Collector BDS and MEI RS-232 BDS Interfaces and is designed to accept 67 mm width class currency.

5)Q < What are the differences between a ZT1000 and a ZT1100 bill acceptor?

A > MEI no longer manufactures ZT1000 bill acceptors; they have been replaced by the ZT1100 Series.

CHANGES FROM ZT1000 TO ZT1100 BILL ACCEPTORS Removal of the Magnetic Head, Superior Optical Sensing Technology, Docking Capability as standard Configuration Coupon Performance

data audit capability Four-way bill acceptance

CHANGES FROM ZT1100 TO ZT1200 BILL ACCEPTORS Removed 4 position shunting header (formerly used to change modes) Added a four position Bezel Control DIP switch to support the following options: Position 1= Test Mode (ON) Position 2 = Reserved Position 3 = Platform Bezel Feed Mode (ON) Position 4 = Platform Bezel Flash Mode (OFF - flash lights / ON - no flash) Added Mode Toggle Switch Calibration Coupon Configuration Last 5 bills (for platform bezel only) Increase Code Memory from 64K to 128K bytes (Program memory) Increased Data Memory from 8K to 32K bytes. (Data processing) Increased EEPROM from 2K to 4K (Audit lives here) Added NISR Interface (ZT1207 supports NISR and BDS interfaces only) Moved EPROM to Bottom of Control PCB Added RS232 Level Interface Hardware Changed RTU interface connections to an 18 pin connector (OEM specific pig-tail harnesses remain the same.) Added second RS232 interface hardware to enhance external communication capability. Added Optics hardware/software for bar code decoding. Added Bar code messaging enhancements to MEI'S BDS protocol, IGT Netplex, and bar code messaging support via the second RS232 serial port for other interface applications.

#### 6)Q < What are the differences among interfaces?

A > MEI'S BDS Protocol is a proprietary MEI protocol specification used to accomplish two-way serial communication between the bill acceptor and a host machine. It is not used for interfacing to IGT machines. Open collector BDS uses open collector interface hardware. RS-232 BDS uses RS-232 level interface hardware.

IGT Pulse and Netplex protocols are proprietary IGT interfaces used to communicate between IGT host machines and their Imbedded Bill Acceptors.

#### 7)Q < How is a Series 1000 bill acceptor's manufacturing date determined?

A > Locate the unit's serial number on the product label. The product label is located on the black plastic cover at the very top of the RTU. The first three digits of the serial number are the date code of the bill acceptor. The first two digits indicate the week of the year it was made. The third digit indicates the year of manufacture.

For example: 089 means the unit was manufactured the 8th week of 1999.

# 8)Q < How do I and how often should I clean a Series 1000 bill acceptor?

A > The best way to clean the bill acceptor is with mild, non-abrasive, diluted cleaning solution sprayed onto a soft cloth. Remove the RTU and open the bill acceptor mouth. Wipe out the bill path. It is recommended that you calibrate the bill acceptor after cleaning. (Refer to

Question # 11.) Cleaning should be performed after two years, depending upon use, or if the unit's acceptance rate drops below normal.

#### 9)Q < Can I use alcohol to clean a Series 1000 bill acceptor?

A > Alcohol is not the preferred cleaning solution (Refer to Question # 8) 10)Q < Can I use cleaning cards?

A > Cleaning cards offer simple preventative maintenance for some bill acceptors. Since a Series 1000 bill acceptor is easily opened, more effective cleaning can be accomplished with a soft, lint-free cloth and an appropriate cleaning solution. (Refer to Question # 8.) Notes and Illustrations

# 11)Q < How do I and how often should I calibrate a Series 1000 bill acceptor?

#### A > ZT1000 AND ZT1100 BILL ACCEPTOR CALIBRATION

Calibration is performed by removing the RTU (head), by attaching a jumper across the middle two pins at the front of the RTU, by reinserting the RTU, and by inserting special calibration paper. If calibration is accepted, the unit will cycle and stack. If no cycle and stack operation is observed and bill path LED's are still flickering, re-insert calibration paper or try a new piece of calibration paper. If, after several

attempts, the unit does not calibrate, the unit may require additional service (see questions 23 - 25.). Remove RTU after calibration, remove jumper, and replace the RTU. Necessary parts and instructions for calibration are included in the Series 1000 Calibration Kit (MEI Part Number 251061008).

ZT1107 AND ZT1200 BILL ACCEPTOR CALIBRATION

Calibration is performed by removing the RTU (head), by setting the mode switch to the middle position, by re-inserting the RTU, and by inserting special calibration paper. Calibration paper MUST be inserted within four seconds or the unit will time-out and return to Normal Mode. Remove and replace RTU to return to calibration mode. If calibration is accepted, the unit will cycle and stack. If no cycle and stack operation is observed and bill path LED's are still flickering, re-insert calibration paper or try a new piece of calibration paper. If, after several attempts, the unit does not calibrate, the unit may require additional service (see questions 23 - 25.). Remove RTU after calibration, reset the mode switch to normal (down) position, and replace the RTU. Necessary parts and instructions for calibration are included in the ZT Calibration Kit (MEI Part Number 251061008).

#### WHEN TO CALIBRATE

Calibration should be performed after the unit is opened for service, after new firmware is loaded into the unit, or if bill acceptance degrades. Generally, the bill acceptor will self track its own calibration and will not normally need calibration.

#### 12)Q < Is regular paper suitable to calibrate a unit?

A > DO NOT use regular paper for calibration. The paper included in the Series 1000 Calibration Kit is specially sorted to specific tolerances and should be the only paper used for calibration.

13)Q < What is the operating voltage for a Series 1000 bill acceptor? A > The operating voltage range is +12 to +24 VDC.

14)Q < What are a Series 1000 bill acceptor's dip switch functions? A > Bill Option Dip switches 1 through 7 enable or disable the different bill denominations accepted by the ZT. The switches 1 through 7 on the U.S. version enable/disable 1, 2, 5, 10, 20, 50, and 100 notes respectively. The DOWN position enables the note. Switch 8 selects 2-way or 4-way bill acceptance. The DOWN position selects 4-way acceptance.

Refer to question 5 under Changes from ZT1100 to ZT1200 bill acceptors for descriptions of the Bezel Control and Mode Toggle Switches. Further information is available in the ZT1200 User Guide.

# 15)Q < What is the purpose of the red, black, and white wires that come out of the main cable?

A > The wires are connected to an internally mounted switch and are used in conjunction with Player Tracking Systems to identify that a cassette (cash box) is present or that it has been pulled. Different combinations allow Normally Open or Normally Closed wiring.

# 16)Q < Why is there a four-pin header at the front of a ZT1100 bill acceptor RTU?

A > The four-pin header allows a user to put a ZT1100 bill acceptor into different modes to facilitate service. The modes are calibration, self-test, flash download, and audit.

The four-pin header has been removed for a ZT1200 bill acceptor and has been replaced by a Mode Toggle switch. A six-pin header has been added to the front of the ZT1200 to supply power and control to some specific MEI bezel applications.

#### 17)Q < How do I test a unit if it is not in a machine?

A >ZT1000 AND ZT1100 BILL ACCEPTORS

The unit may be put into self-test mode by jumpering the four-pin header on the middle two pins after external power has been applied. This action eliminates the machine interface and allows normal, noninterface testing to be conducted. IMPORTANT: If testing in a machine, remove the jumper and cycle machine power after self-testing. *ZT1107 AND ZT1200 BILL ACCEPTORS* 

The unit may be put into self-test mode by moving the mode toggle switch to the "UP" momentary position and by holding the switch in that position. Releasing the switch will cancel test mode. This action eliminates the machine interface and allows normal, non-interface testing to be conducted. IMPORTANT: If testing in a machine, reset the mode toggle switch to the normal (down) position and cycle machine power after self testing.

#### 18)Q < How do I clear a bill jam?

A > Pull the RTU forward. Open the front of the RTU by pushing up on the U-shaped latches at both sides of the RTU front. Push the front lid up to expose the bill path. Remove the bill, if accessible. If the bill is toward the back of the RTU, close the lid. Remove the RTU. Pull up the rear lid by grasping the middle of the plastic at the point where it meets the rear of the front lid. Do NOT grasp gears, springs, or belts to pull up the lid. Pull the bill out, if accessible. If the bill is jammed in the cassette (cash box) the idler wheel, located at the right rear of the chassis, may be turned to extract an unstacked bill without removing the cassette.

#### 19)Q < Is it O.K. to swap heads among my machines?

A > Like model number RTU's may be easily swapped. Be careful that the bill acceptor interface is correct. (Refer to Questions # 4, 5, and 6.) Consider the machine denomination and verify that the correct bills are enabled/disabled and that any bezel placards display proper denominations.

#### 20)Q < How are software upgrades performed?

A > Software upgrades are performed through a download tool called FlashPort® or through an EPROM change. ZT1200 units feature a bottom socket to facilitate replacement of ICs.

### 21)Q < What is a configuration coupon?

A > Used on U.S. models only, the configuration coupon is a specially designed coupon included in the ZT1100 US and the ZT1200 bill acceptor Users Guides that allows configuration of the bill acceptor. The coupon allows the user to turn off, select high security, or select very high security for individual denominations. The coupon also allows 1, 2, or 4-way bill acceptance. For specific directions, refer to the Users Guides.

#### 22)Q < How do you read the bills?

A > Bills are read using sophisticated optical technology.

# 23)Q < Where are your Series 1000 bill acceptor authorized service centers located?

A > Series 1000 Authorized Service Center locations are as follows:MEI

1301 Wilson Drive, West Chester, PA 19380 610-430-2500

• MEI

2700 East Patrick Lane Ste. 1,

Las Vegas, NV 89120

702-597-4836

#### 24)Q < Where can I call for technical assistance? A >

• MEI Toll-Free Technical Support 800-345-8172

• East Coast Industry Support 610-430-2808

West Coast Industry Support |702-597-4836

#### 25)Q < How can I get spare parts for my Series 1000 bill acceptor?

A > Spare parts may be ordered through your machine manufacturer or through MEI's West Chester or Las Vegas locations. In Nevada, spare parts are also available from Happ Controls Inc.

#### GLOSSARY

#### **Back of Bill Sensor**

This sensor is located at the end of the bill path just before the elevator assembly. Once a bill passes this sensor the bill is ready to be pushed into the cassette.

### Bar code sensor and bar code window leading edge.

The bar code sensor is located in the middle of the bill path and is activated after a predefined time delay after the bill or bar code marked document has reached the escrow sensor.

#### Bar code symbology features.

| Parameter                      | Value              |
|--------------------------------|--------------------|
| Bar code symbology             | Interleaved 2 of 5 |
| Minimum bar width size         | 0.020" (0.5mm)     |
| Minimum WIDE-TO-NARROW ratio   | 2/1                |
| Maximum WIDE-TO-NARROW ratio   | 3/1                |
| Minimum characters in bar code | 6                  |
| Maximum characters in bar code | 28                 |

#### Bar code terminology

| Term               | Descritpion                                                                                          |
|--------------------|----------------------------------------------------------------------------------------------------|
| Bar                | Dark element of the bar code                                                                         |
| Space              | Light element of the bar code                                                                        |
| Quiet Zone         | Light element of the image preceding the start character and after the stop character (white space). |
| Narrow Bar / Space | Narrow bar or space in a bar code                                                                    |
| Wide Bar / Space   | Wide bar or space in a bar code                                                                      |
| Frame              | Sequence of elements (quiet zones, bars, and spaces) for one image                                   |
| Start Character    | Predefined sequence of the image elements at the start of bar code                                   |
| Stop Character     | Predefined sequence of the image elements at the end of bar code                                     |
| Start Quiet Zone   | Quiet zone before bar code start character                                                           |

| Stop Quiet Zone | Quiet zone after bar code start character                                                                           |
|-----------------|----------------------------------------------------------------------------------------------------|
| Range           | Image elements between two sequential quiet zones                                                                   |
| Digitizing      | Coverting physical size of the frame elements to an array of digital values                                         |
| Source String   | Part of the image frame                                                                                             |
| Transition      | Digital value of one image element physical size                                                                    |
| Foward          | Bar code orientation when the acceptor sees the start character first (the start character is closest to the bezel) |
| Backward        | Bar code orientation when the acceptor sees the stop character first (the stop character is closest to the bezel)   |

#### Bar code Window trailing edge.

Once a predefined length of the bill or bar code marked document

has moved toward the stacker, the bar code sensor is deactivated.

#### Chassis

The metal housing that mounts into the host machine and holds the RTU and the LRC.

#### **Chassis Harness**

The cable harness mounted in the chassis that mates with the RTU harness and carries electrical signals from the RTU to the host machine.

#### Escrow Sensor and point of no return

The escrow sensor is located in the middle of the bill path and is activated while the bill is in the escrow position. Once a bill has moved past this sensor (toward the stacker) it can not be returned. **Fast Feed** 

A fast feed is defined as a second bill inserted into the bezel while the acceptor is in the process of stacking or validating a bill. When the acceptor detects a fast feed during stacking, it will stack the first bill and reject the second bill. During validation both bank

notes will be returned.

#### LRC

Lockable Removable Cassette; the portion of the acceptor in which the currency accepted is stored.

#### **PowerUp-B sequence.**

This feature is specific to the BDS serial protocol and is useful to obtain the value of a non-returnable note when power is interrupted during bill processing.

#### RTU

**R**ecognition and **T**ransport Unit; the part of the acceptor that contains the electronics, sensors, and motors necessary for the acceptor to operate.

#### **RTU Harness**

The cable harness mounted to the left side of the RTU that connects the RTU to the host through the chassis harness.